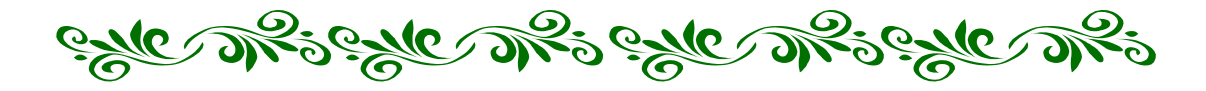

# Westlaw International

ح

# Westnews

# 使用手册

2003.12.26

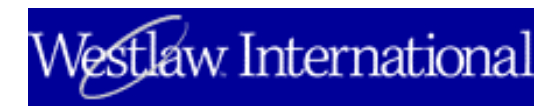

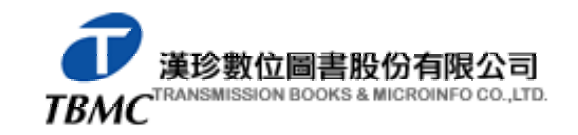

台北市和平東路三段 315 號 7 樓
Tel: (02)2736-1058 Fax: (02)2736-3001
【台南辦事處】台南市東區路裕敬一街 1 號
Tel: (06)331-1525 Fax: (06)331-5238
E-mail:info@tts.tbmc.com.tw Website:www.tbmc.com.tw

# 目次

備註:

- 個人化 ID/PW 密碼設定:僅限法律系所師生,請向 貴單位圖書館提出申請
- 相關檢索功能之英文手冊 & 各種法律主題之檢索範本, 歡迎上網下載或免費訂 購紙本(進入 <u>www.westlaw.com</u>, 點選『Reference Materials』。)

#### 一、 資料庫簡介

#### (1) <u>WLI General Subscription</u>

使用者可以在最有效的查詢模式下,廣泛的檢索所需的世界性法律資源。 Westlaw International 是 *Thomson Legal and Regulatory's(TLR)*第一套國際性法律研究的線上研究工具。Westlaw International 可以讓專業的法律研究人員、圖書館員、 資訊檢索專家等從 TLR 的全球法律&商業圖書館—Westlaw International 中,迅速的 取得相關的專案實例,法令規章,與專業文件等相關資料。

- <u>美國</u>
  - Westlaw Group 是美國地區法律權威的領先者,收錄的資料都極具有研究 參考價值,內容包括美國聯邦法與各州的法律,並提供法律案例的全文 資料、判例法(case law)、專論與最新的" My Westlaw",或可選擇相 關主題瀏覽包括:銀行業、破產、保險業、證券投資等。
- <u>英國</u>
  - 威爾斯與英格蘭地區的議會報告
  - 大英國協的軍事鞏固法案,以及 Sweet&Maxwell 所出版的英國法律
  - 出版自 Sweet&Maxwell 的法律判決與立法案,並附加引證案例的參考文獻,二手資料,以及與案例相關的對照資料
- 歐洲聯盟
  - Westlaw International 資料庫將歐盟地區的法律資源完整整合,且更 新速度迅速,權威內容包和:Sweet&Maxwell, Ellis Publications等 專業的歐盟法律資料。
    - CELEX, Official Journal L and C series 以及經過整理知重要
       的歐洲法院報告
    - 二、 題供自 1998 年起官方期刊資料的 PDF 檔資料
    - 三、 條約協定
    - 四、 國際性合約
    - 五、 立法與立法提案
    - 六、 判決法
    - 七、 CELEX 內為提供之議案與備註資料
- <u>加拿大</u>
  - 聯邦和各省的判例的法律報告(Carswell)
  - 加拿大各專案主題系列之法律報告(Carswell)
- 香港
  - 香港訴訟案件的摘要(1985+)
  - 香港法律草案之新知通告服務(1999+)
  - 香港法院之訴訟案件之全文報告

- (2) World Journals: 收錄 750 種以上法學相關期刊
- (3) <u>Law School</u>:法學相關教育常用資料
- (4) International IP: 收錄國際智慧財產權相關資料
- (5) European Union: 歐盟法律資料
- (6) WestNews (連線方式-以個人化 ID/PW 密碼登入)

Westnews 的核心部分是以超過 7,000 種商業, 財務和新聞資料來源為主, Dow Jones Interactive & Ruters 提供最重要、最快速的財經資訊服務等,包括:

1. 【報紙】(法律系所師生, by ID/PW only):

全文收錄每日更新的美國 85 種排名前一百名的報紙(前五十名者共四十五種), 其中線上全文包括了美國排名第一的報紙" The Wall Street Journal"和加拿大 第二大報" Globe and Mail",在美洲以外地區收錄了日本的" Yomiuri Shimbun"和" Asashi Shimbum",其他有" Daily Telegraph" "Asian Wall Street Journal"和" Time of London"以及其他有關於歐洲地區、拉丁美洲地區和太平 洋地區的重要出版品。

2. 【商業、貿易和企業出版品】(僅提供「<u>律師事務所/公司」</u>使用):

製造業部份特別提供"North American Industry Classification System",從報紙, 雜誌和相關出版品中,結合所有相關的文獻資料,提供的全文資料來源包括極為 有影響力的商業期刊"Business Week"、"The Economist"、"Forbes"和 "Fortune"。

- 3. 【企業資訊】:(僅提供「<u>律師事務所/公司</u>」使用)
  - 超過 30 萬家美國公營或私人公司,9 萬家非美國公司檔案。
  - 題供"Dun & Bradstreet Business Records Plus"有關於美國 11.4 億家 公司背景資料,包括了多樣的商業報告和關鍵的財務資訊。
  - Investext:投資專家、專業經理人和投資公司撰寫的有關於 140,000 家
     美國公司、非美國公司以及 53 家企業的全文資料。

# 二、 登入資料庫

#### (1) 開始 Westlaw 資料庫

依下列步驟來進入 Westlaw:

- 1. 從您的網頁瀏覽器中鍵入 Westlaw International 網址:
  - ▶ 透過 IP Access 設定,直接連線使用(無須使用 ID/PW)
  - http://www.westlawinternational.com (by ID/PW)
  - ▶ 中文首頁-http://www.westlaw.com.tw/ (by ID/P₩)
- 2. 點選頁面上方「SIGN onto Westlaw International」。 GO
- 3. 在 Westlaw password和 Client ID 欄位鍵入密碼(PW)以及客戶識別碼(ID)。
- 點選 Go 可以進入 Westlaw International page。當您登入 Westlaw International 時,您可以選擇顯示其他檢索模組。詳細解說請見「p.5 設定 My Westlaw」。

## (2) <u>結束 Westlaw 資料庫</u>

點選 Westlaw 網頁右上方的 Sign Off 可登出 Westlaw (如無登出則他人可經 由此瀏覽器進入 WLI)。 <u>在您登出時會顯示您的使用時間以及處理筆數。請確實登</u> 出 Westlaw 可以預防他人利用您的密碼進入。

# 三、 Westlaw International 資料庫首頁欄位說明

# (1) WLI General Subscription 「Begin Research 首頁」欄位說明 (By IP)

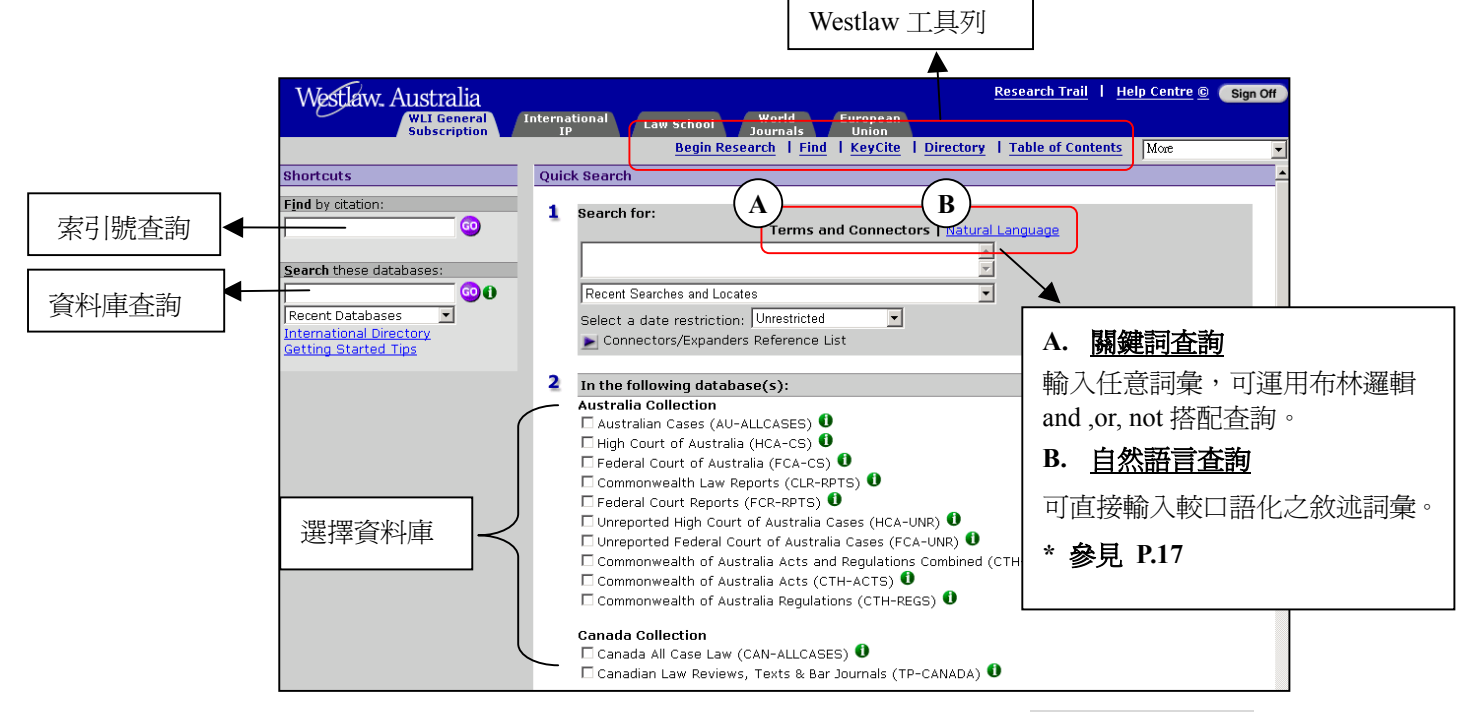

#### (2) WLI General Subscription「Welcome 首頁」欄位說明(By ID/PW)

| Westlaw International                              | My Westlaw   Research Trail   Help 😰 💽 Sign Off                                                                                                    |
|----------------------------------------------------|----------------------------------------------------------------------------------------------------|
| WLI General<br>Subscription                        | European International World Law School Journals                                                                                                    |
|                                                    | Welcome   Find   Directory   WestClip More                                                                                                    |
| Shortcuts <u>Edit</u>                              | Quick Search                                                                                                    |
| Find by citation:                                  | 1 Search for:<br>Terms and € 個人化追蹤相關資訊以 ID/PW 密碼設定 *參見 P.36                                                                                                    |
| Search these databases:                            | Recent Searches and Locates                                                                                                    |
| Getting Started Tips<br>特殊功能符號說明表,* <b>參見 P.18</b> | In the following database(s):     Edit     Canada Collection     Canada All Case Law                                                                                                    |
| 選擇資料庫                                              | □ Canadian Law Reviews, Texts & Bar Journals 0 查看該資料庫說明<br>European Union Collection<br>□ All European Union Materials 0<br>□ European Union Cases Combined 0<br>□ European Union Legislation 0 |

#### 四、 My Westlaw (個人化檢索頁面以 ID/PW 密碼設定)

My Westlaw 功能可以幫助您於特定的審判權地區,選擇標籤自製頁面。您可 以製作您的個人化 Westlaw 頁面,以便直接進入您最常使用的資料庫和服務。

#### (1) 選取標籤的自製頁面

完成下列步驟以選取標籤的自製頁面:

- 1. <u>位置&勾選方式</u>:在Westlaw 網頁的右上角點選「My Westlaw」以顯示可選取 的標籤以自製客制化檢索頁面及模組,如下圖所示。點選頁面名稱可預覽網頁。
- 2. <u>確認</u>:選取您喜好的標籤自製頁面(**最多六個**)。然後點選「Next」。
- 每次登錄之首頁設定:顯示儲存標籤頁面,列出您所選取的標籤自製頁面。選 取您想在每次登入 Westlaw 後第一看到的頁面, 然後點選「Save」。

在您的搜尋過程中, 您可重複上列步驟來再次增加或移除標籤自製之客制化頁面。

| Welcome to 🎢 Westlaw                                                           |                                                                                                |                                                   |
|--------------------------------------------------------------------------------|------------------------------------------------------------------------------------------------|---------------------------------------------------|
| With My Westlaw you can select tabb<br>tabbed pages to provide direct access t | ed custom pages for specific jurisdictions and<br>o databases and services you use most often. | practice areas. You can further personalize your  |
| Add or delete tabs (up to six) by select<br>Click <b>Next.</b>                 | ing or clearing the check boxes. Your choices v                                                | will not appear until you complete the next page. |
| Next>                                                                          |                                                                                                | Send a Tab!                                       |
| Go to: Select a Category                                                       |                                                                                                |                                                   |
| Westlaw International                                                          |                                                                                                |                                                   |
| 🔽 Westlaw International                                                        | Commonwealth Securities                                                                        | International IP                                  |
| Commonwealth                                                                   | European Union                                                                                 | 🗖 <u>World Journals</u>                           |
| Commonwealth Insolvency                                                        | 🗖 <u>Hong Kong</u>                                                                             | World News                                        |
| Commonwealth Insurance                                                         |                                                                                                |                                                   |
| Westlaw UK                                                                     | <u>Back to Top</u>                                                                             |                                                   |

#### (2) 個人化您的標籤自製頁面

完成選取您的標籤自製頁面後,點選「Edit」來依照您的搜尋作業習慣來個 人化這些頁面(除了 Westlaw 以及 Westnews 和其他少數頁面)。

| Westlaw International                           |                          | MyWestlaw   Research Trail   Help 💿                               | Sign Off |
|-------------------------------------------------|--------------------------|-------------------------------------------------------------------|----------|
| )                                               | Westlaw<br>International | World Westnews<br>News Walcome L Find L Directory L Wostfilm Marc |          |
|                                                 |                          | Wore More I Ind I Directory I Westering More                      | -        |
| Shortcuts                                       | ( <u>Edit</u> )          | Quick Search                                                      |          |
| Find by citation:                               | _ 0                      | 1 Search for:<br>Terms and Connectors   <u>Natural Language</u>   | Edit     |
| <u>Search</u> these database                    | es:                      | X                                                                 |          |
| Recent Databases                                | •                        | Recent Searches                                                   |          |
| International Directory<br>Getting Started Tips |                          | Select a date restriction: Unrestricted                           |          |
|                                                 |                          | Connectors/Expanders Reference List                               | 60       |
|                                                 |                          | 2 In the following database(s):                                   | Edit     |
|                                                 |                          | Canada Collection                                                 |          |
|                                                 |                          | 🗖 Canadian Law Reviews, Texts & Bar Journals 🛈                    |          |
|                                                 |                          |                                                                   | -        |

#### ●增加和移除 Shortcut 捷徑選項 (Westnews 功能):

「捷徑 (Shortcut)」是最快速的文件檢索及擷取方法。完成下列步驟以自製符合 你所需工具之捷徑 Shortcut。

- 1. 在標籤自製頁面的 Shortcut 區域中點選「Edit」。此時將會顯示提供您新增或 移除之選項。
- 另一個編輯頁面會顯示供您增加或移除捷徑選項。點選「Save」以儲存您所做的更改,然後回到編輯頁面(捷徑頁面)。
   例如:點選「Finding Tools」可瀏覽包含的選項如:Find by Title, Find a Person, Find a Company, and Find a Database。移除 Find by Title and Find a Person 選項

然後點選「Save」。 *備註:*點選 Restore Default Settings 可將標籤自製頁面恢復成原始設定值。

| Fo personalize this tabbed pa<br>see more selections for an op                                     | ge, add an option<br>tion, click its hyp                                                    | by selec<br>ertext li                          | cting its check box or remove an option by clearing it<br>nk.                         | ts check box. To        |
|----------------------------------------------------------------------------------------------------|---------------------------------------------------------------------------------------------|------------------------------------------------|---------------------------------------------------------------------------------------|-------------------------|
| 'o change the order of the co                                                                      | llections on this t                                                                         | abbed p                                        | age, click <b>Change Order</b> . When you are finished, cli                           | ick Save.               |
| Cancel Restore De                                                                                  | ault Settings                                                                               | Save                                           | ]                                                                                     |                         |
| Show these layouts;<br>Scope icons                                                                 | s: Change C                                                                                 | Inder                                          | 點選 Change Order 可以更改捷徑的優先順序                                                           |                         |
| Finding Tools                                                                                      | Edit: Finding                                                                               | j Tools                                        | 5:                                                                                    |                         |
| <ul> <li>▶ Find by citation</li> <li>▶ Finding Tools</li> <li>▶ 點選超連結可瀏</li> <li>覽捷徑的選項</li> </ul> | To add an option<br>Cancel<br>Finding Tools<br>Find by Title<br>Find a Perse<br>Find a Comp | n, select i<br>Restore<br>:<br>:<br>on<br>oany | ts check box. To remove an option, clear its check box. Th<br>2 Default Settings Save | ien click <b>Save</b> . |

 當您完成編輯(捷徑)頁面的選取,點選「Save」。此時在 Shortcuts 區域會涵 蓋您之前的選取設定, Find the Company 和 Find a Database 兩項找尋工具。 (此兩項工具的詳盡介紹請見"使用找尋工具")

| Shortcuts                   | Edit        | Quick Search                                                                                                    |             |
|-----------------------------|-------------|----------------------------------------------------------------------------------------------------|-------------|
| Find by citation:           | - 0         | 1 Search for:                                                                                                    | <u>Edit</u> |
| Finding Tools:              |             | Terms and Connectors   <u>Natural Language</u>                                                                                                    | *           |
| Find a Database             |             | Recent Searches                                                                                                    | •           |
| <u>Search</u> these databas | ses:<br>000 | Select a date restriction:  Unrestricted  Connectors/Expanders Reference List                                                                                         | 3 💿         |
| Recent Databases            | -           |                                                                                                    |             |
| Getting Started Tips        |             | <ul> <li>In the following database(s):</li> <li>Canada Collection</li> <li>Canada All Case Law O</li> <li>Canadian Law Reviews, Texts &amp; Bar Journals O</li> </ul> | Edit        |

此時標籤自製頁面以及其他使用編輯連結自製的頁面都已列在 Welcome to My Westlaw 頁面中的 Personalized 區域。點選「**Properties**」可以更改自製頁面的 名稱;點選「**Delete**」可以刪除頁面。

#### ●增加和移除Quick Search Option 快速查尋選項:

快速查詢選項包括您可以進入的資料庫以及相關查詢功能。完成下列步驟以 克制化您的標籤自製頁面及查詢功能選項。

- 1. 點選在 Search for or In the following databases 旁的 Edit。此時編輯頁 面將會顯示供您新增或移除選項。
- 2. 點選超連結可瀏覽可能的選項。另一個編輯頁面會顯示供您增加或移除捷徑選項。 點選 Save 以儲存您所做的更改然後回到第一個編輯頁面。 例如:點選 In the following databases 旁的 Edit,然後點選 My Personal Database 來把 California Cases database(DA-CS)加入資料庫列表。在文字 方塊中鍵入資料庫名稱以及資料庫的辨認碼,然後點選 Update。接著點選 Save 儲存您所做的改變後回到第一個編輯頁面。

備註:點選 Restore Default Settings 可將標籤自製頁面恢復成原始設定值。
 例:當您完成第一個編輯頁面的選取,點選 Save。此時 California Cases database 出已現在資料庫列表中。

(3) 電子郵寄您的標籤自製頁面

您可以電子郵寄您的標籤自製頁面給公司的同事。 完成下列步驟來郵寄您的標籤自製頁面:

- 1. 點選右上角的 My Westlaw。 此時 Welcome to My Westlaw 頁面會顯示。
- 2. 點選 Send a Tab。並選取您想要傳送的頁面, 然後點選 Next。

| Welcome to 🎢 Westlaw                                           |                                                                            |                                                                    |                           |
|----------------------------------------------------------------|----------------------------------------------------------------------------|--------------------------------------------------------------------|---------------------------|
| With My Westlaw you can sele<br>your tabbed pages to provide d | ct tabbed custom pages for specific<br>irect access to databases and serve | c jurisdictions and practice areas. Yo<br>ices you use most often. | u can further personalize |
| Add or delete tabs (up to six) by page. Click <b>Next</b> .    | v selecting or clearing the check b                                        | oxes. Your choices will not appear un                              | til you complete the next |
| Next>                                                          |                                                                            | l.                                                                 | Send a Tab!               |
| Go to: Select a Category                                       | ×                                                                          | 4                                                                  |                           |
| Personalized                                                   |                                                                            |                                                                    |                           |
| Westlaw International                                          | Updated 02/10/2003                                                         |                                                                    | Properties   Delete       |
| Westlaw International                                          | D. J. J. T.                                                                | Chan 1 - 6 2                                                       |                           |
| 🗖 Westlaw International                                        | Select the check how next to each tab                                      | Step 1 of 2                                                        |                           |
| Commonwealth                                                   | Next>                                                                      | you mane to being choir block reserve                              |                           |
|                                                                | Go to: Select a Category                                                   | ¥                                                                  |                           |
|                                                                | Personalized                                                               |                                                                    |                           |
|                                                                | 🗖 Westlaw International                                                    | Updated 02/10/2003                                                 |                           |
|                                                                | Westlaw International                                                      | Back to Top                                                        |                           |
|                                                                | 🗆 Westlaw International                                                    | 🗌 Commonwealth Securities                                          | 🗌 International IP        |
|                                                                | Commonwealth                                                               | European Union                                                     | 🖂 World Journals          |
|                                                                | Commonwealth Insolvency                                                    | 🗖 Hong Kong                                                        | 🗖 World News              |
|                                                                | Westlaw UK                                                                 | Back to Top                                                        |                           |

3. 鍵入需求的資料後, 點選 Send。傳送已選取的頁面給單個或多個同事。

| 也 <u>址</u> t addresses                                                                                                    |
|----------------------------------------------------------------------------------------------------|
| Tip: If you don't know<br>the e-mail address,<br>send the tabs to<br>yourself and use your<br>e-mail address book to<br>forward them at a later<br>time. |
| ▲ 鍵入一個或多個收件者<br>的電子郵件抽出                                                                                                    |
|                                                                                                    |
|                                                                                                    |
|                                                                                                    |

#### (4) 接收郵寄的標籤自製頁面

接收傳送來的標籤自製頁面,您可以開啟您的電子郵件後點選 Save All Tabs 或點選您想要儲存的頁面旁的 Save Tab。您可以直接點選電子郵件中的連結開啟 您的瀏覽器以及 Westlaw 登入畫面或是儲存標籤頁面若您已登入 Westlaw。 若要刪除所有標籤自製頁面,關閉或刪除電子郵件。<u>郵件中的連結六個月後會終止</u>。

#### 五、 Westlaw International 資料庫文件索引查詢 [Find 頁面]

#### (1) <u>基本索引號查詢(Enter citation)</u>

利用「Find」服務可以幫助您很快的擷取特定文件。在Find a Document 頁面中的工具欄中點選Find。 然後在 Enter citation 的文字方塊中鍵入文件索引號, 點選 Go。 選取 and Print 即可以直接列印出擷取的文件。

瀏覽擷取文件的詳盡內容請見"瀏覽搜尋結果"。

*備註:*您亦可使用標籤 Westlaw 頁面中的 Find, 在 Find this document by citation 文字方塊中鍵入索引, 然後點選 Go。

#### (2) 使用查詢樣本 (Find Citation Templates)

查詢索引樣本可被用於聯邦及州法律 (federal and state case law)、美國 憲法和州憲法 (the United States Constitution and state constitutions)、 聯邦及州法令 (federal and state statues)、立法彙編 (session laws)、法院 規則及命令 (court rules and orders),和許多其他的案例資料。

若您不確定正確的索引型式,您可以在 Enter citation 的文字方塊中鍵入出版縮 寫代號,然後點選 Go 以顯示填空樣本。例如: 鍵入 xx st 可顯示 state statute 的查詢樣本。(xx 是 state 的郵遞區號縮寫代碼)

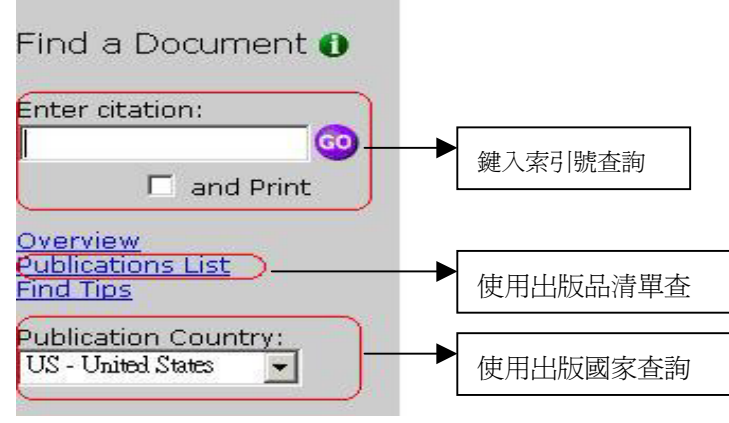

#### (3) 使用出版清單 (Publication list)

在頁面左方點選 Publication List,可瀏覽各出版品之縮寫代碼列表。使用 瀏覽功能來查詢特定字元或辭組的出版品清單。然後點選出版品的名稱或縮寫代 碼來顯示它的查詢樣本。

| Find a Document 🕕                                                                        | © Contains<br>O Starts with                                                                                                    |                                                                                                    |
|------------------------------------------------------------------------------------------|----------------------------------------------------------------------------------------------------|----------------------------------------------------------------------------------------------------|
| C and Brint                                                                              | Top 15827 🕑                                                                                                    |                                                                                                    |
| Overview<br>Publications List<br>Find Tios<br>Publication Country:<br>US - United States | Harvard Business Review<br>Harvard Educational Review<br>Harvard Gav & Lesbian Review<br>Harvard Health Letter<br>Harvard Heart Letter<br>Harvard International Review<br>Harvard Journal of Asiatic Studies | Harv. Bus. Rev.<br>Harv. Educ. Rev.<br>Rev.<br>Harv. Health Letter<br>Harv. Health Letter<br>Harv. Int'l Rev.<br>Harv. J. Asiatic Stud.<br>Harv. J. Rev |
| The cita                                                                                 | Harvard Management Communication Letter                                                                                                    | Harv. Mant. Comm.<br>Letter<br>is shown below.                                                                                                    |
| Full                                                                                     | coverage: Vol. 63 to current                                                                                                    |                                                                                                    |

#### (4) 選擇出版國家 (Publication country)

美國出版縮寫代號可能也被用於非美國出版商。所以您可利用 Publication Country 下拉式選單協助釐清具體審判權之歸屬。

#### (5) 使用查詢精靈 (Finding Tools)

查詢精靈是最便捷的查詢方式。 在文件頁面左方點選Find a Person, Find a Company 或Find a Database。可進入查詢精靈。

點選 Next 進入下一步驟;點選 Finish 後開始在您選取的資料庫中查詢。

| Westlaw International                                                                 | Westlaw<br>International |                                                                                                    |
|---------------------------------------------------------------------------------------|--------------------------|----------------------------------------------------------------------------------------------------|
| Shortcuts                                                                             | Edit                     |                                                                                                    |
| F <u>i</u> nd by citation:                                                            | <b>.</b>                 | Find a Company Wizard                                                                                                    |
| Finding Tools:<br>Find by Title<br>Find a Person<br>Find a Company<br>Find a Database |                          | © U.S public<br>© U.S private<br>© U.S nonprofit companies and educational institutions<br>© International<br>Next> Cancel |

#### (6) <u>文件主題查詢 (Find by Title)</u>

若您知道案例之部分名稱則可依下列步驟完成查詢:

- 1. 點選工具列中的 Find。查詢文件頁面會顯示。
- 2. 點選左方的 Find by Title。
- 3. 在右邊的文字方塊中鍵入文件的部分名稱。
- 4. 選取管轄權區域。若您不知道正確的管轄權區域,選取 All U.S. Federal and State Cases。

例如:在文字方塊中鍵入 buckaloo 和 johnson 若您要查詢 Buckaloo v.

Johnson, 537 P.2d 865(Cal.1975)。 選取 State, 然後再下拉式選單中選 取 California。

 在頁面右方點選 Go。(您也可以在資料庫查詢頁面中使用主題查詢。見"使用 主題查詢"。)

| Westlaw International                                               | MyWestlaw   Research Trail   Help © Sign Off                                                                  |
|---------------------------------------------------------------------|----------------------------------------------------------------------------------------------------|
| Westlaw<br>Internation                                              | al World Westnews<br><u>Welcome</u> I <u>Find</u> <u>Directory</u> I <u>WestClip</u> <u>More</u> ▼ ▼ 「Find」頁面 |
| Shortcuts Edit                                                      | Find Document by Title                                                                                        |
| Find by citation:                                                   | 1 Enter at least one party name:<br>健入文件部分名稱                                                                  |
| Finding Tools:                                                      | and                                                                                                    |
| Find by Title<br>Find a Person<br>Find a Company<br>Find a Database | 2 Select a Jurisdiction:<br>◎ All Federal Courts<br>○ U.S. Supreme Court: <sup>Cases</sup> •                  |
| Search these databases:                                             | C U.S. Courts of All Circuits 💌                                                                               |
| Recent Databases                                                    | OU.S. District Courts: All District Courts -                                                                  |
| International Directory<br>Getting Started Tips                     | C Specialized Courts: U.S. Bankruptcy Courts                                                                  |
|                                                                     | C State Courts: All Courts                                                                                    |
|                                                                     | C Chate Reportance All Remoters                                                                               |

#### 六、 Westnews 查詢 (個人化 ID/PW 登錄)

Westnews 集合了 Westlaw 中的商業新聞與資訊。供您尋找人物、公司或事件的新聞 或背景資料。 Dow Jones Interactive 提供最重要的消息服務, 還包含了 Dun&Bradstreet and Investext 報告。Westnews 也提供了 Company Profile 資料庫, 其中包括了超過 450,000 家公有及私有公司的資訊。(僅限法律事務所/公司使用) 相關詳細內容請見"Using Westnews in westlaw.com, Material#18653192。 (1) Westnews 欄位說明(連線方式-以個人化 ID/PW 密碼登入)

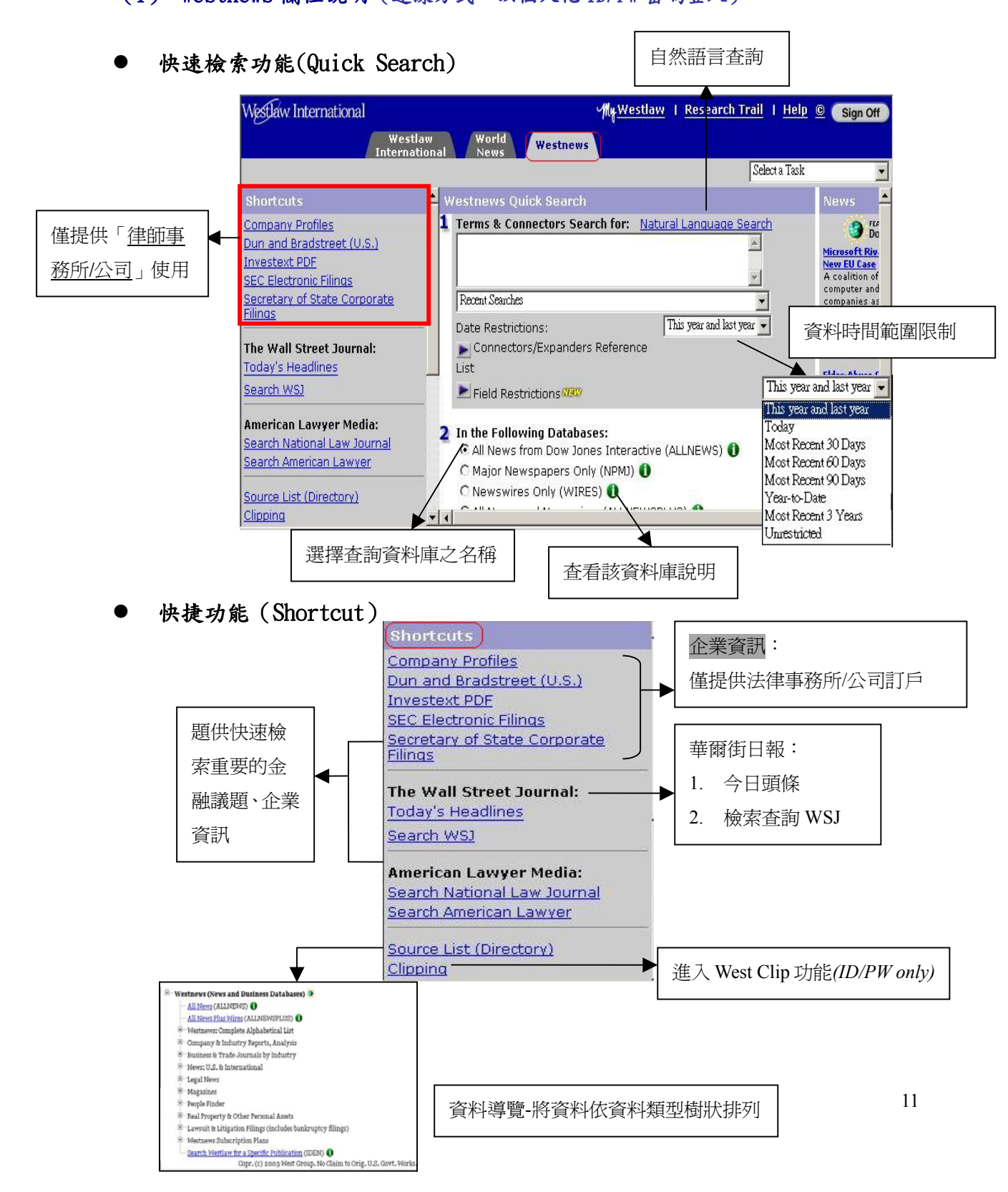

#### (2) <u>查詢 Westnews</u>

點選 Westnews 標籤。 Westnews 可用來快速的查詢人物, 公司, 或產業的 相關資訊。 在文字方塊中鍵入專門術語和連接詞或自然語言, 然後點選 Go。

#### (3) 連結至公司資料

使用 Westnews 您可以撷取重要的財務資料和公司資訊。在頁面左方點選 Company Profiles, Dun and Bradstreet (U.S.), Investext PDF, SEC Electronic Filings 或 Secretary of State Corporate Filings 可開始搜尋。點選 Today's Headlines 可瀏覽 The Wall Street Journal 近期的新聞內容。點選 Search WSJ 可以查詢 The Wall Street Journal 資料庫。

#### (4) 使用資料清單

若您要查詢特定的 Westnews 出版物,特定產業資料庫或區域新聞資料庫,您 可以在 Westnews 中的 Westlaw Directory 找尋這些完整清單。在頁面左方點選 Source List(Directory)便可瀏覽這些清單。

#### (5) 使用 WestClip 服務

在頁面左方點選 Clipping, 然後點選 Create New Entry 可以直接閱讀你在 Westnews 上擷取的資料。詳細相關內容請見" Clipping Documents"

| Westlaw International                                                                                                    | My <u>Westlaw</u> I <u>Research Trail</u> I <u>Help</u>                                                                                   | © Sign Off                                                                                                    |
|----------------------------------------------------------------------------------------------------|----------------------------------------------------------------------------------------------------|----------------------------------------------------------------------------------------------------|
|                                                                                                    | Select a Task                                                                                                    |                                                                                                    |
| Shortcuts                                                                                                    | A Westnews Quick Search                                                                                                    | News                                                                                                    |
| Company Profiles<br>Dun and Bradstreet (U.S.)<br>Investext PDE<br>SEC Electronic Filings<br>Secretary of State Corporate<br>Filings<br>The Wall Street Journal: | 1 Terms & Connectors Search for: Natural Language Search         Image: Connectors Searches         Image: Connectors/Expanders Reference | A coalition of<br>computer and<br>companies as<br>regulators to<br>software giant<br>monopoly into<br>Street Journa |
| Search WSJ                                                                                                    | <ul> <li>List</li> <li>Field Restrictions<sup>(199)</sup></li> <li>3 (a)</li> </ul>                                                       | Elder-Abuse C<br>Training, Safe<br>Honing to con                                                                    |
| American Lawyer Media:<br>Search National Law Journal<br>Search American Lawyer<br>Source List (Directory)<br>Clipping                                          | 2 In the Following Databases:                                                                                                    | elderly, two sut<br>that would bet<br>detect abused<br>require FBI cr<br>checks of nur<br>Street Journa             |

# 七、 使用 WLI General Subscription 「Directory」資料庫名錄

點選工具列中的「Directory」可瀏覽 Westlaw 中的資料庫列表。Westlaw 手 冊提供多種進入資料庫的方法

(1) <u>瀏覽方式</u>

利用 Westlaw Directory 頁面左方的 My Databases、All Databases 和 New Databases 三個超聯結提供資料庫指南。

- 若您有參加 Westlaw 訂閱方案, 點選 My Databases 可顯示您可進入的資料
   庫。(限個人化 ID/PW 登錄使用)
- 點選 All Databases 可顯示所有 Wesatlaw 上的資料庫,包括了新的資料庫。
- 點選 New Databases 可顯示過去 30 天中您選取的資料庫。

4633518QSMK 在頁面右方點選加號(+)和減號(-)符號可瀏覽資料庫。點選資料庫 名稱即可進入資料庫。

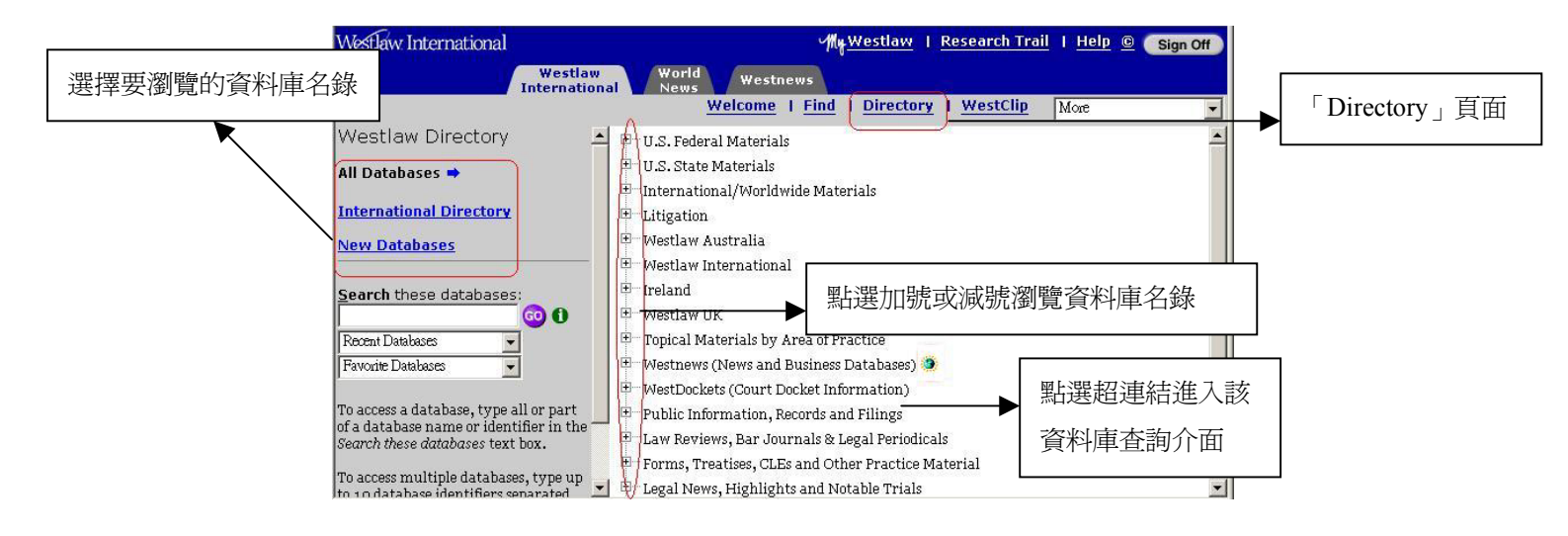

#### (2) <u>查詢方式</u>

要進入資料庫,在 Search these databases 的文字方塊中鍵入資料庫名稱、 識別碼或資料庫描述,然後點選 Go。

例如:要進入 Texas Insurance Cases 資料庫,鍵入 Texas insurance 或 insurance cases from texas,將顯示至多二十筆的相關資料庫會顯示。 選取您要進入的資料庫, 然後點選 OK。

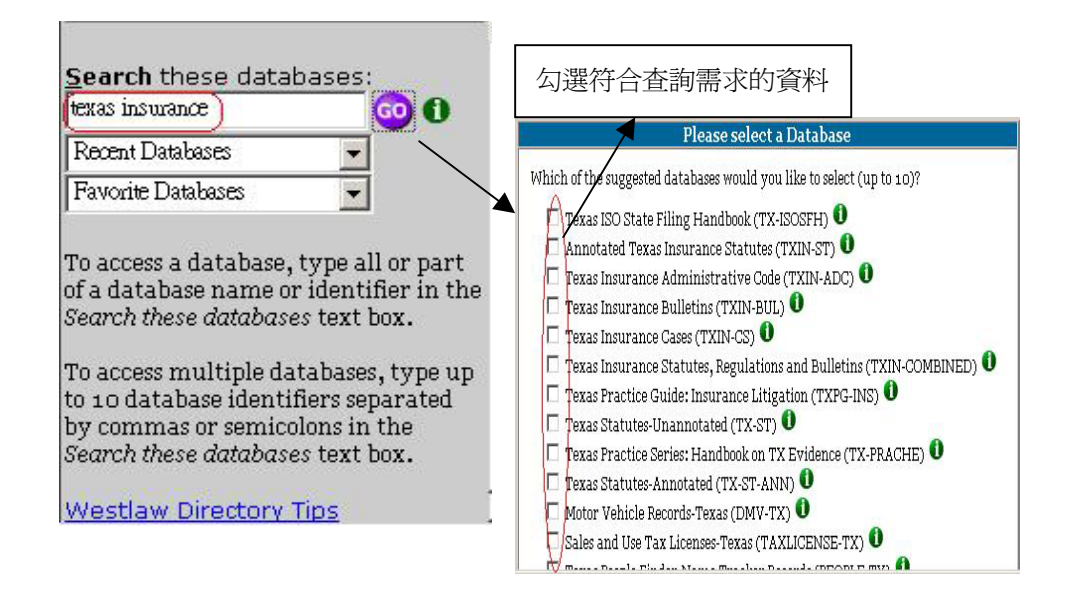

#### (3) <u>複合式查詢</u>

從Westlaw使用手冊中您可以同時進入多個資料庫。 在 Search these databases 文字方塊中鍵入至多十個資料庫的辨認碼並用逗點或分號區隔。 多重資料庫查詢可以被用在判例、成文法、法院規則、行政文件、各類法案文件 及 Dow Jones Interactive 資料庫等。您的查詢結果會顯示在同一個列表中,依 照文件種類,日期或出版品的順序列出。

| txin-adc,txin-cs                                                                                                    | GO 🕕                                                                                                    |
|----------------------------------------------------------------------------------------------------|----------------------------------------------------------------------------------------------------|
| Recent Databases                                                                                                    | -                                                                                                    |
| Favorite Databases                                                                                                    | •                                                                                                    |
| To access a database.                                                                                                    | type all or part                                                                                            |
| To access a database,<br>of a database name or<br>Search these database                                                            | type all or part<br>ridentifier in the<br>rs text box.                                                      |
| To access a database,<br>of a database name or<br><i>Search these database</i><br>To access multiple dat                           | type all or part<br>ridentifier in the<br>ss text box.<br>tabases, type up                                  |
| To access a database,<br>of a database name or<br><i>Search these database</i><br>To access multiple dat<br>to 10 database identif | type all or part<br>ridentifier in the<br>es text box.<br>tabases, type up<br>fiers separated<br>Jonain the |

#### (4) 查詢正確的資料庫

若您不知道資料庫的識別碼或無法從 Westlaw 使用手冊中找到資料庫,您可以使用搜尋資料庫精靈或查詢 Westlaw Database List(IDEN)。

#### ● 使用搜尋資料庫精靈

回答搜尋資料庫精靈的問題可以幫助您選擇適當的資料庫來搜尋。在 Westlaw Directory 頁面左方點選 Find a Database Wizard 可以開始使用搜尋資料庫精靈。

| Westlaw International                          | MyWestlaw   Research Trail   Help 🖲 💽 Sign Off) |
|------------------------------------------------|-------------------------------------------------|
| Westlaw<br>International New                   | ld Westnews                                     |
|                                                | Welcome   Find   Directory   WestClip More      |
| Find a Database Wizard                         |                                                 |
| The wizard will suggest databases for you to s | earch. What are you trying to find?             |
| • Rublication or other source                  |                                                 |
| C Case, statute or legal text or periodical    |                                                 |
| C Specific court or agency materials           |                                                 |
| C Practice or research area materials          | 點選符合需求的資料庫,點                                    |
| C Geographic area materials                    |                                                 |
| C Definition of a term or phrase               | 選 Next 進人下一步                                    |
| C News and current events                      |                                                 |
| C Other                                        |                                                 |
|                                                |                                                 |
| Next> Cancel                                   |                                                 |

#### ● 查詢 IDEN 資料庫

完成以下步驟可以幫助您尋找適當的搜尋資料庫

- 在 Search these databases 文字方塊中鍵入 iden 然後點選 Go。IDEN 查詢頁 面將顯示。
- 在 Natural Language description 文字方塊中鍵入自然語言。描述您所要查 詢的資訊。
- 3. 點選 Search。頁面左邊會顯示前 20 筆最接近的資料庫。

| Shortcuts Find by citation:                                                                              | Edit        | 利用自然語言查詢,可直接鍵入較口語化的敘述                                                                                                    |                                                                  |
|----------------------------------------------------------------------------------------------------|-------------|----------------------------------------------------------------------------------------------------|------------------------------------------------------------------|
| Search these databases:<br>(iden)<br>Recent Databases<br>International Directory<br>Getting Started Tips | <b>⊙0</b> → | Westlaw International<br>Westlaw World Westlaw Vestlaw V | i i Help © Sign Off<br>More<br>Search Tips<br>Change Database(s) |

# (5) <u>進入最近使用資料庫 (Recent Database)</u>

「進入最近使用資料庫」的功能可以記錄您最後 20 次登入的資料庫。 要進入最近使用資料庫, 從下拉式選單中選擇資料庫, 然後點選 Go。

| Westlaw International          | Westlaw     |
|--------------------------------|-------------|
| Ir                             | nternationa |
| Shortcuts                      | Edit        |
| Find by citation:              |             |
|                                | GO          |
| Finding Tools:                 |             |
| Find by Title                  |             |
| Find a Company                 |             |
| Find a Database                |             |
| <u>Search</u> these databases: |             |
|                                | 000         |
| Recent Databases 🛛 🔻           |             |
| International Directory        | 2           |
| Getting Started Tips           |             |

(6) 進入喜好資料庫 (Favorite Database)

喜好設定提供使用者自行設定經常使用的資料庫清單,在未來查詢時可以快 速進入資料庫進行查詢。

# 八、 使用 WLI General Subscription 查詢檔案文件 (Begin Research

#### <u>& Find 頁面)</u>

WLI General Subscription 的「Begin Research 首頁(by IP)」或「Welcome 首頁(by ID/PW)」提供兩種查詢模式,使用者可以選擇符合個人需求模式。

(1) <u>自然語言查詢 (Natural Language)</u>

自然語言查詢讓使用者可以使用口語化的英文(Natural Language)來查詢相 關文件。 完成下列步驟來使用自然語言查詢:

- 找出您所要查詢的事件的主題。
- 在 Search these databases 文字方塊中鍵入多至 10 種您想要查詢的資料庫 的識別碼。
- 在文字方塊中鍵入您要查詢事件的描述。

「Welcome」or「Begin Research」首頁

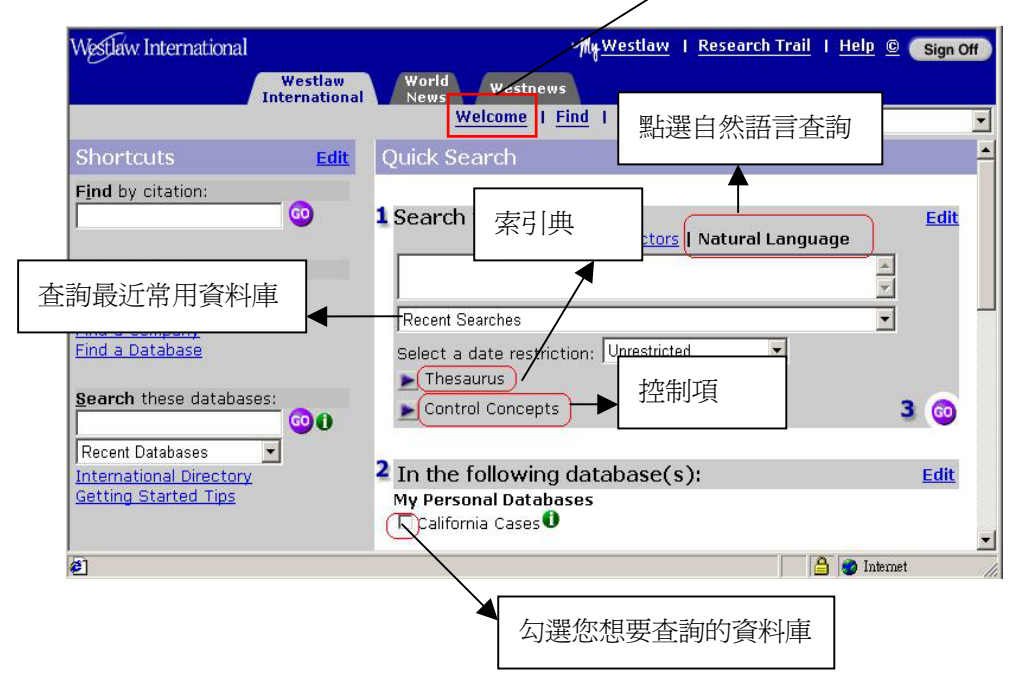

#### (2) 關鍵詞查詢 (Terms and Connectors)

使用者可以利用關鍵字和連接詞精確地查詢到相關資料。 完成下列步驟來使 用關鍵詞查詢。(如下頁圖示)

- 找出與您要查詢之事件的關鍵字及正確的連接詞。可以使用同義字或反義字 來協助檢索範圍。 在字尾變化上可以以驚嘆號(!)表示, 缺字可以以(\*)代 替, 而片語部分可以以引號("")標註。
- 在 Search these databases 文字方塊中鍵入多至十個資料庫之辨識碼。然後 點取 Go。
- 3. 點選 Terms and Connectors 若 Terms and Connectors 文字方外沒有顯示。
- 4. 在文字方塊中鍵入您的查詢。

| Westlaw International                                                                                                    | MyWestlaw   Research Trail   Help 🙆 💽 Sign Off                                                                                                    |
|----------------------------------------------------------------------------------------------------|----------------------------------------------------------------------------------------------------|
| Westlaw<br>International                                                                                                    | World Westnews                                                                                                    |
| Shortcuts <u>Edit</u>                                                                                                    | Quick s 點選關鍵字查詢                                                                                                    |
| Find by citation:                                                                                                    | 1 Search for: Edit<br>Terms and Connectors Natural Language                                                                                                    |
| Finding Tools:<br>Find a by Title<br>Find a Person<br>Find a Database<br>Search these databases:<br>Recent Databases<br>International Directory | Recent Searches<br>Select a date restriction: Unrestricted<br>Connectors/Expanders Reference List<br>I 、 特殊功能符號<br>清單<br>2 In the following database(s):<br>My Personal Databases<br>2 、 布林邏輯清單 |
| <u>Getting Started Tips</u>                                                                                                    | Canada Callection<br>勾選您想要查詢的資料庫                                                                                                    |

- (3) 特殊功能符號說明表 (Connectors/Expanders Reference List)
- 連接字

連接字可以表示為一個字,一個用連接號連接的字, 或兩個分開的字。若 您要查詢的關鍵字是連接字則用連接號來表示您的關鍵字。

例如:鍵入: whistle-blow

系統會自動為您查詢:Whistlebelow/Whistle-blow/Whistle blow

#### ● 縮寫字

縮寫字可以含有或沒有逗號與空格。 若您要查詢縮寫字, 用逗號將字元分開, 不要使用空格。

*例如:*鍵入: h.i.v. 系統會自動為您查詢: H.I.V/H. I. V./HIV/H I V

#### ● 字尾變化符號

使用驚嘆號(!)在字尾可幫助查詢該字之變:化型。

例如:鍵入: contribut!

系統會自動為您查詢:

contributed/contributor/contributing/contribution/contributory 備註:通常系統會自動查詢複數型和進行型式,不需要使用字尾變化符號。

#### ● 缺字符號

使用星號(\*)來代替缺字。您可以將星號放置在字元的任意位置,除了字首。 例如:鍵入:gr\*w

系統會自動為您查詢:grew/grow

備註:當您放置多個缺字符號再字尾時,將會限定該關鍵字之長度。

#### ● 其他特殊符號

| 符號           | 功能說明          |
|--------------|---------------|
| & (and)      | 交集            |
| A space (or) | 聯集            |
| /s           | 在同一個句子中出現     |
| /p           | 在同一個段落中出現     |
| /n           | 總共出現次數(n代表次數) |
| +n           | 兩個關鍵字中間所相差的字數 |
| +s           | 在同一句子中出現兩個相關字 |
| (63)         | 同一查詢主題        |
| %(but not)   | 排除            |

#### (4) <u>標題查詢「Find 頁面」</u>

若您知道案例之部分名稱則可遵循下列步驟完成查詢:

- 1. 點選工具列中的Find。查詢文件頁面會顯示。
- 2. 點選左方的 Find by Title。
- 3. 在右邊的文字方塊中鍵入文件的部分名稱。
- 4. 選取管轄權區域。若您不知道正確的管轄權區域,選取 All U.S. Federal and State Cases。
- 5. 在頁面右方點選 Go。

例如:在文字方塊中鍵入 buckaloo 和 johnson 若您要查詢 Buckaloo v. Johnson, 537 P.2d 865(Cal.1975)。 選取 State, 然後再下拉式選單中選 取 California

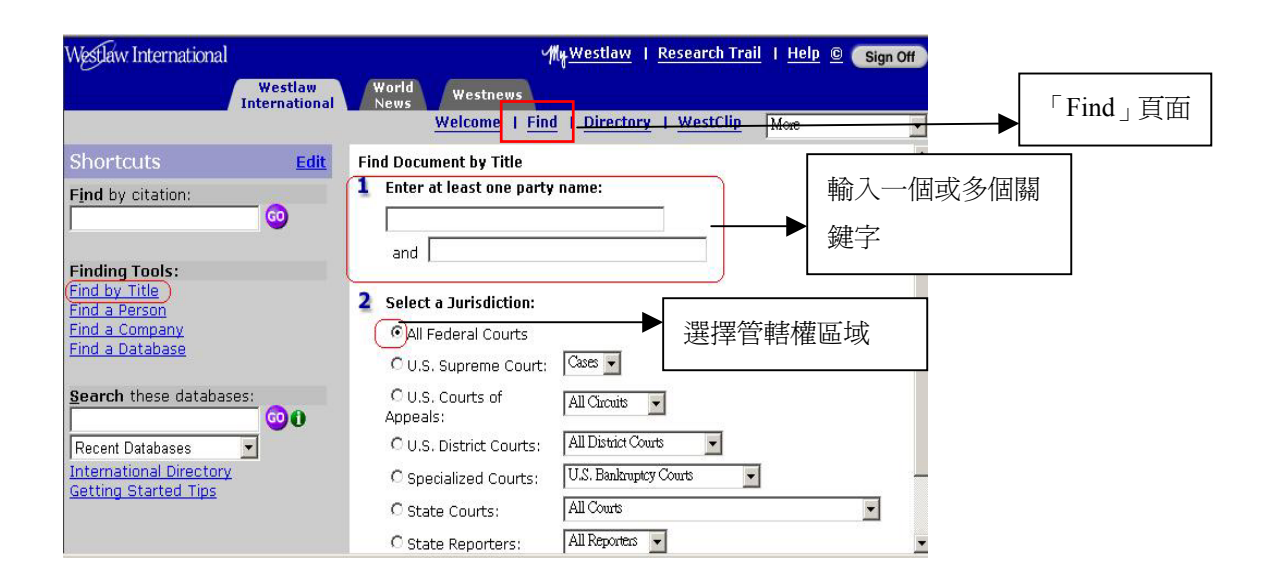

#### (5) 欄位定義

第一部分

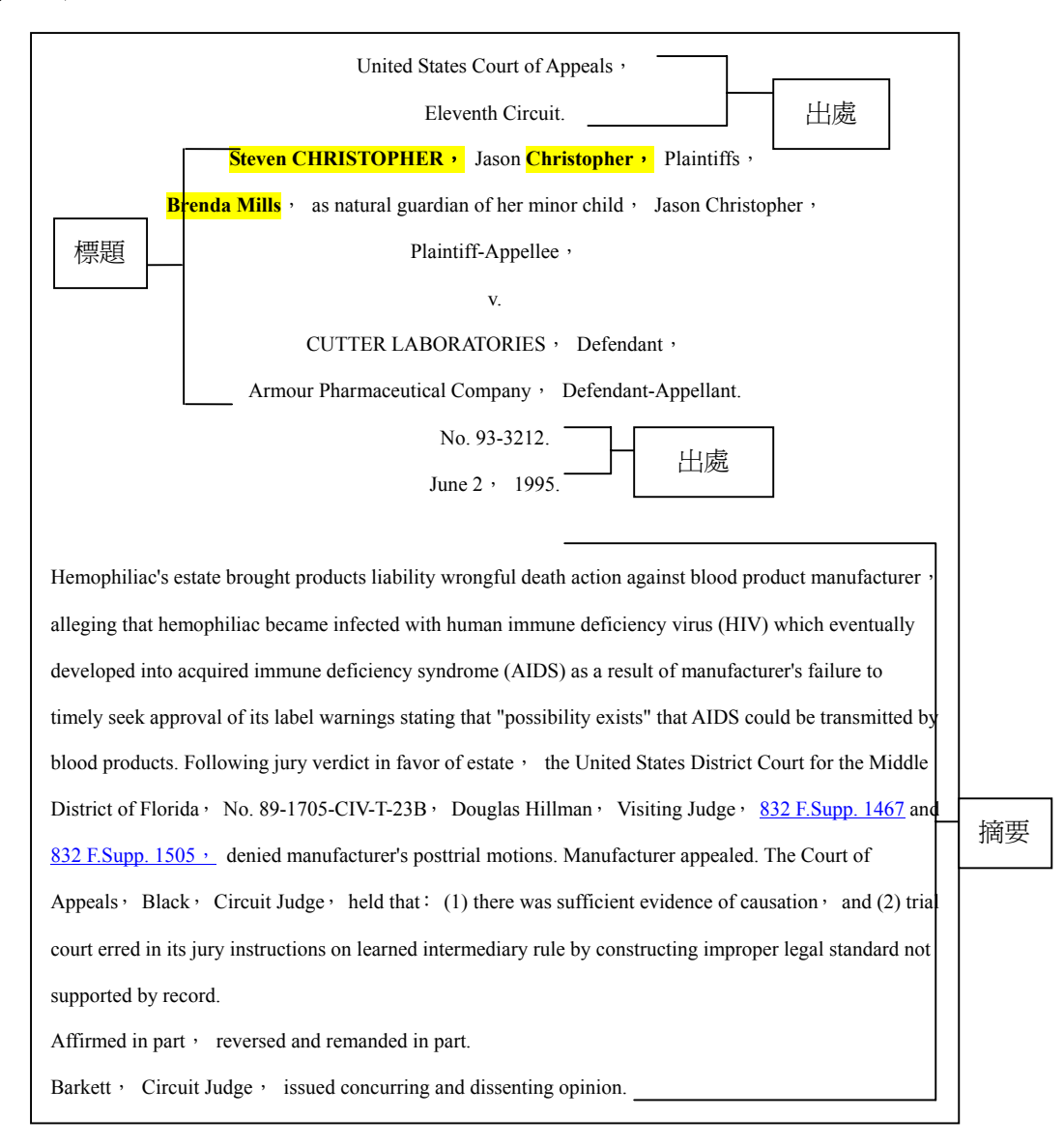

第二部分

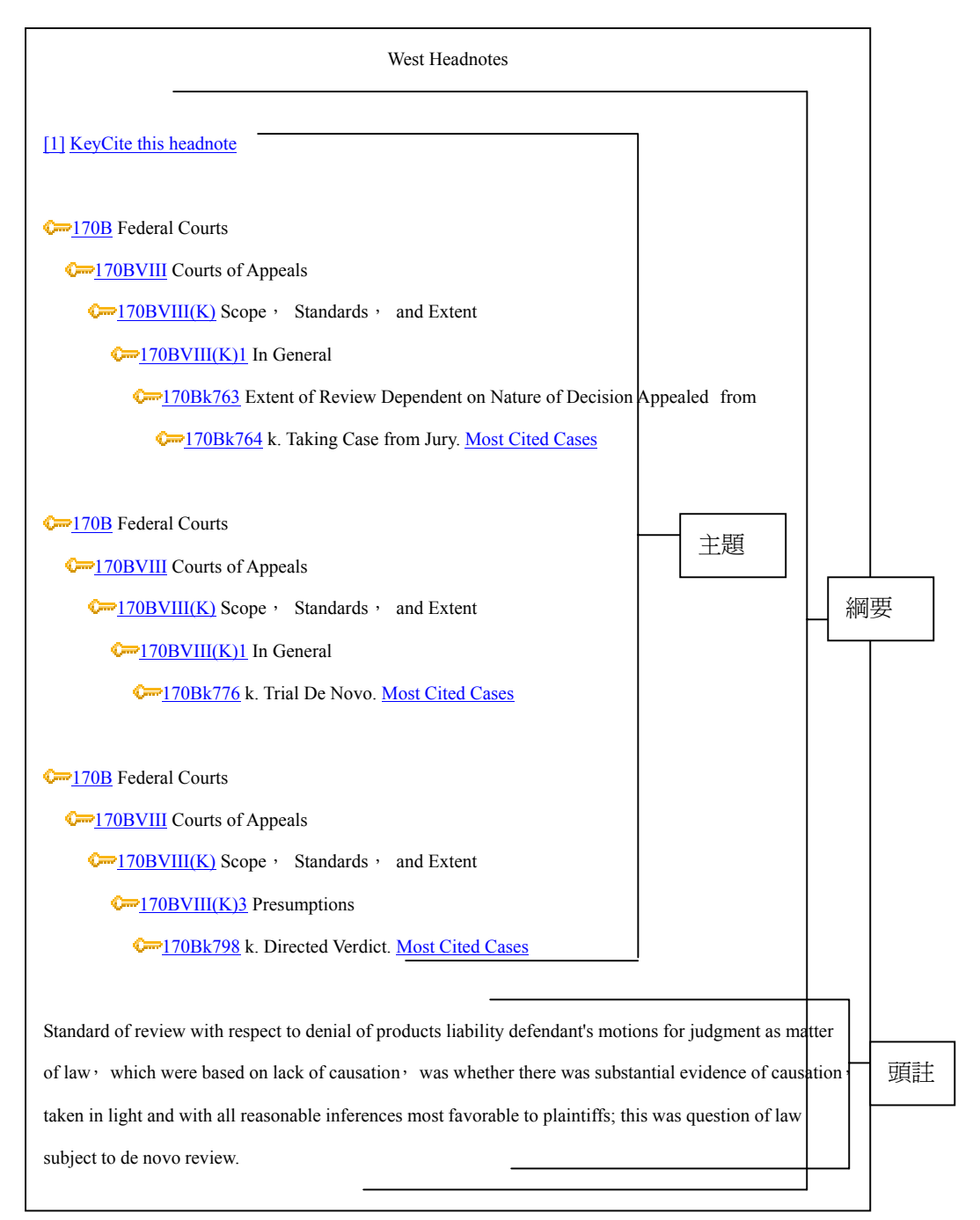

| *1186 Edward W. Gerecke, Sylvia H. Walbolt, Alan C. Sundberg, Carlton, Fields, Ward                                                                              | <u> </u> |
|----------------------------------------------------------------------------------------------------|----------|
| Emmanuel, Smith & Cutler, Tampa, FL, <u>Douglas F. Fuson</u> , <u>Sara J. Gourley</u> , Sidley & Austin,                                                         | 代理       |
| Chicago , IL , for appellant.                                                                                                    | 權        |
| Jere Martin Fishback, Kleinfeld & Fishback, St. Petersburg, FL, for appellee.                                                                                    | I        |
| Appeal from the United States District Court for the Middle District of Florida.<br>陪審員<br>Before <u>COX</u> , <u>BLACK</u> and <u>BARKETT</u> , Circuit Judges. |          |
| BLACK , Circuit Judge :                                                                                                    |          |
| This appeal arises from a wrongful death action brought by the natural mother and father of Jason                                                                |          |
| Christopher. Jason suffered from classic hemophilia , a congenital blood clotting disorder. As part of his                                                       |          |
| treatment, Jason used a number of different blood products, including one known generically as Factor                                                            |          |
| VIII concentrate and sold by Appellant Armour Pharmaceutical (Armour) under the trade name Factorate.                                                            |          |
| Jason died of complications from AIDS in February of 1992. Plaintiffs claimed that Jason was infected                                                            |          |
| with the HIV virus by an infusion of Armour's concentrate in late 1983, as a result of Armour's negligent                                                        |          |
| failure to warn Jason's treating physician that its product might transmit AIDS. A jury found in favor of                                                        | 道苏       |
| plaintiffs and awarded them damages of \$2,007,256.13.                                                                                                    | 等電       |
| We address whether plaintiffs' evidence established sufficient causation for the jury to find in their favor                                                     |          |
| and whether the district court erroneously instructed the jury on Armour's learned intermediary defense                                                          |          |
| [FN1] We affirm in part and reverse and remand in part , holding that plaintiffs' evidence established                                                           |          |
| sufficient causation to render a verdict against Armour, but that the district court erred in its jury                                                           |          |
| instructions on the learned intermediary rule by constructing an improper legal standard not supported by                                                        |          |

# 

您可以使用<u>關鍵編號和摘要查詢</u>來查詢事件的主題與關鍵編號。 完成下列步驟來使用<u>關鍵編號和摘要查詢</u>:

1. 在右邊下拉是列表中選取『關鍵編號 (Key Number) & 摘要 (Digest)』。 主 題和關鍵號碼的列表會顯示在右邊。

| Westlaw International    | MyWestlaw   Research Trail   Help 🙆 💽 Sign Off                             |               |
|--------------------------|----------------------------------------------------------------------------|---------------|
| W.<br>Inter              | estlaw<br>rnational Westnews<br>Welcome   Find   Directory   WestClip More | 選取「Key Number |
| Custom Digest 🌖          | West Key Number Digest                                                     | & Digest ]    |
|                          | Type a topic or key number: OR check items below, then click 😳             |               |
| West Key Number Digest   | ABANDONED AND LOST PROPERTY                                                |               |
| New York Official Diges  | □ □ □ □ □ □ □ □ □ □ □ □ □ □ □ □ □ □ □                                      |               |
| Canadian Abridgment Case | I. OBJECTIONS TO JURISDICTION, k1-k3 鍵編號                                   |               |
| Law Digests              |                                                                            |               |
|                          | ■ → III. DEFECTS AND OBJECTIONS AS TO PARTIES AND PROCEEDINGS, k18-k40     |               |
| 勾選符合需求之                  | □ ■ ∽ V. DEATH OF PARTY AND REVIVAL OF ACTION, k48-k77                     |               |
| 資料,可同時勾                  | E ••••VI. WAIVER OF GROUNDS OF ABATEMENT AND TIME AND MANNER OF PLE        |               |
| 明 友 笙 次 业 [ 。            | ABORTION AND BIRTH CONTROL                                                 |               |
| 医沙丰貝科 °                  |                                                                            |               |
|                          |                                                                            |               |

- 2. 點選加號(+)和減號(-)符號來瀏覽列表。
- 3. 勾選您要搜尋的關鍵編號(Key Number)和摘要(Digest), 然後點選Go。

| Westlaw International    |                                      | MyWestlaw   Research Trail   Help © Sign Off |  |  |  |
|--------------------------|--------------------------------------|----------------------------------------------|--|--|--|
|                          | Westlaw World Westnews               |                                              |  |  |  |
|                          | Welcome                              |                                              |  |  |  |
| Search                   | 了                                    | 荃詢清單,可點選 delete 刪除                           |  |  |  |
|                          | Browse and edit digest               |                                              |  |  |  |
| Your digest selection(s  | ): ABATEMENT AND REVIVAL 21 OBJEC    | CTIONS TO JURISDICTION, k1-k3                |  |  |  |
|                          | ABATEMENT AND REVIVAL 211 ANOT       | HER ACTION PENDING, k4-k17 delete            |  |  |  |
|                          | ABATEMENT AND REVIVAL 2111 DEFEC     | CTS AND OBJECTIONS AS TO PARTIES delete      |  |  |  |
|                          | 121                                  |                                              |  |  |  |
| Your digest options:     | Order: 💿 Most Recent Cases           |                                              |  |  |  |
|                          | C Most Cited Cases                   |                                              |  |  |  |
|                          | 🗹 Include ALR, law reviews, and othe | er references                                |  |  |  |
| Your default state juris | diction is: All States               | 以下拉是選單限定管轄權                                  |  |  |  |
| • State:                 | -All-                                | ▶ 及主期                                        |  |  |  |
| C Federal:               | All                                  |                                              |  |  |  |
| C State & Federal:       | All                                  |                                              |  |  |  |
| C Tonical                | Banknintov - Federal                 |                                              |  |  |  |

- 4. 必要時, 點選不同的審判權區域、時間限制或改變關鍵編號和摘要的顯示順序。
- 5. 點選 Search。 在頁面做左邊會顯示您的摘要及關鍵編號的列表。

#### ● 使用被引用最多的案例

完成下列步驟來瀏覽最引用最多的案例:

- 在頭註分類(west headnote)中點選 Most Cited Cases 會顯示 Custom Digest 查詢頁面。
- 必要時、點選不同的審判權區域、時間限制或改變結果的顯示順序。(預設值 是由最多引用的到最少引用的)
- 3. 點選 Search 將顯示結果列表。

#### 十、 KeySearch 視窗應用

KeySearch 是在 Westlaw 關鍵編號系統下最有力的工具之一,此工具提供"編號"和"專門術語分類"尋找最切合使用者需求的範疇。 在工具列中點選 KeySearch 進入 KeySearch 功能。

(1) 選擇主題

在頁面右邊點選 Browse 圖示來瀏覽主題和副主題列表。 當您找到欲查詢的案例 之相關的主題或副主題, 在頁面上方點選 Search all of …連結或點選旁邊的 Search 圖示。 您可以在文字方塊中鍵入關鍵字來瀏覽 KeySearch 主題及副主題。

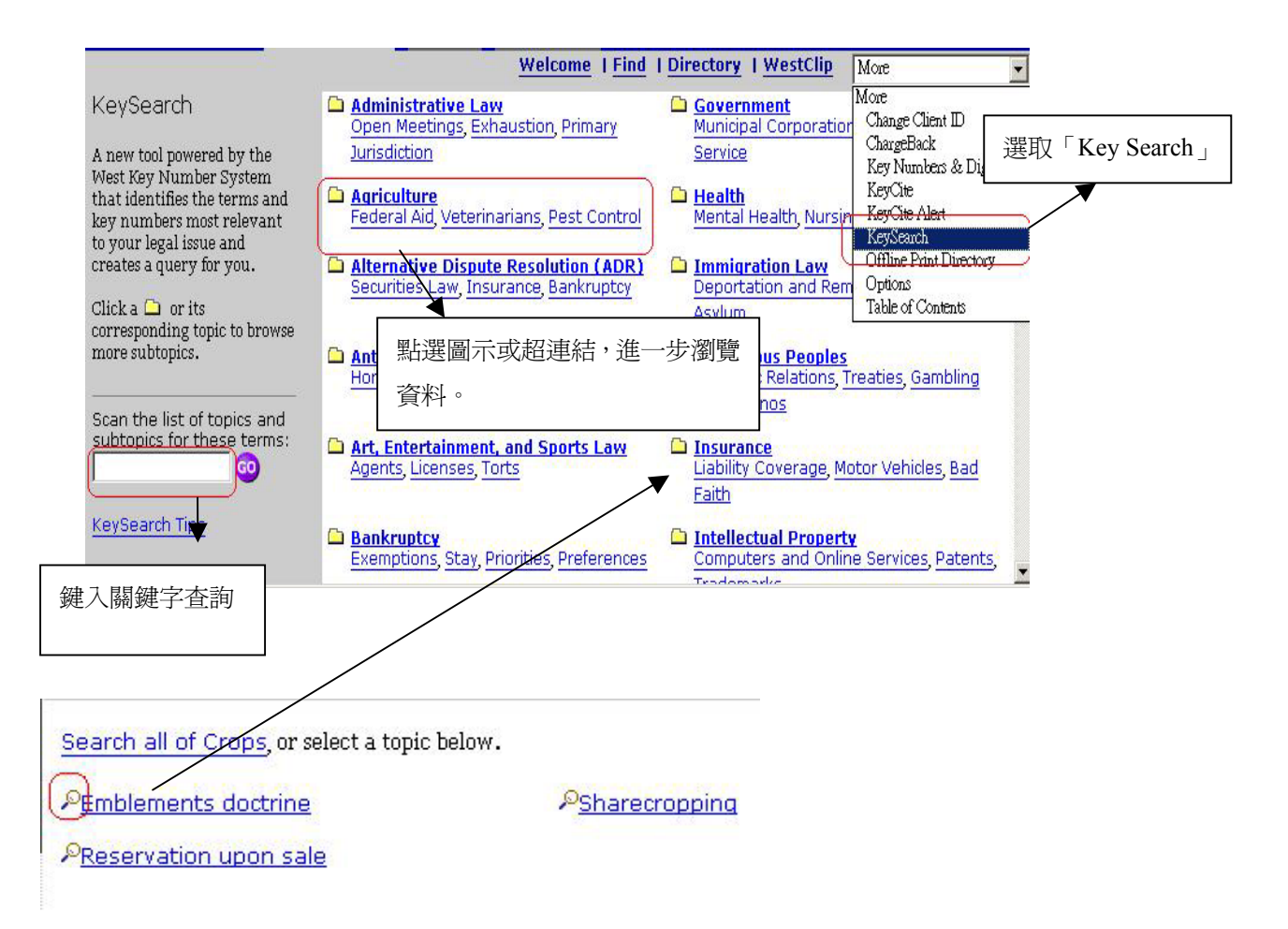

#### (2) <u>KeySearch 自動產生詢問詞</u>

點選您要的查詢主題,若有必要,在Add search terms 文字方塊中鍵入關鍵 字查詢。 KeySearch 會根據您鍵入的主題、點選的文件來源以及您鍵入的關鍵字 自動產生詢問詞。 點選 Search 來查詢符合 KeySearch 詢問詞的文件。

| Cases with West Headnotes 3                | ──▶ 點選欲查詢來源      |
|--------------------------------------------|------------------|
| All State Cases                            |                  |
| 🗖 🛯 All Federal Cases 💽                    |                  |
| Cases without West Headnotes 💈             |                  |
| 🗖 All State Cases 💌                        |                  |
| 🗖 All Federal Cases 💽                      |                  |
| Encyclopedias and Treatises: American Juri | sprudence 2d 🔍 🤉 |
| All Federal Cases                          | sprudence 2d 👿 🕐 |

#### (3) 使用收錄內容表

Table of Contents(TOC)提供出版品的收錄表例如:Code of Federal Regulations; United States Code Annotated; Uniform Laws Annotated; state statutes, court rules & administrative materials; municipal codes; U.K. statutes and statutory instruments; and treatises and practice guides。 ※使用以下方式來使用 TOC 功能:

點選工具列中的 Table of Contents。在收錄內容頁面中,在 select of change table of contents 文字方塊中鍵入出版品的縮寫代碼,例如 usca.。然後點選 GO。 若您不知道縮寫代碼,在頁面做邊瀏覽出版品的列表。若要瀏覽出版品的收錄內 容表,點選超連結。

#### ● 使用收錄內容檢索出版品

進入收錄內容頁面中的收錄表, 點選加號(+)和減號(-)可以瀏覽收錄表內容。 點選超連結來瀏覽相關說明。

#### ● 收錄內容檢索

使用收錄內容檢索有兩種方法。要檢索文件的特定內容,點選它收錄內容表中的超連結。若要檢索多個文件內容或完整的標題、章節等,完成下列步驟:

- 1. 在頁面右邊點選您要檢索的標題、章節等。
- 2. 完成勾選後點選 Go。
- 3. 您勾選的項目會被列在 Your TOC Selection(s)方塊中。
- 4. 在 Add search terms and/or connectors 文字方塊中鍵入關鍵字,可以檢索 相關文件。
- 5. 點選 Search。

| Westlaw International                                                                                                    | ဟိ <mark>ုးမှုWestlaw</mark>   <u>Research Trail</u>   <u>Help</u> © <mark>Sign Off</mark>                                                                                                    |
|----------------------------------------------------------------------------------------------------|----------------------------------------------------------------------------------------------------|
| 瀏覽點選後,細部資料顯示<br>在右側視窗                                                                                                    | Westnews<br>Warld Westnews<br>以加號(+)、減號(-)瀏覽 y   WestClip More 2<br>ure, Third Edition ()                                                                                                    |
| Available Tables of Contents<br>United States<br>Federal (Primary & Secondary)<br>United States Code Anr                                                                                                    | 信用 · · · · · · · · · · · · · · · · · · ·                                                                                                    |
| <ul> <li>Internal Revenue Code</li> <li>Bankruptcy Reform Act:</li> <li>Bankruptcy Reform Act:</li> <li>Civil Actions Against the</li> <li>Code of Federal Regula</li> <li>Treasury Regulations</li> <li>Annotated Manual of Cr</li> <li>Federal Appellate Pract</li> <li>Federal Evidence</li> <li>Federal Evidence</li> </ul> | S 111. THE CONTEXT FOR THIS BOOK<br>S 112. HOW THIS BOOK IS ARR<br>Chapter 2. Origins of the Freedom of<br>Chapter 3. Evolution and Amendme<br>Chapter 4. Definitions<br>Chapter 5. Political Aspects of Advoc<br>Chapter 6. Affirmative Publication and Dissemination<br>Chapter 7. Winning the Request at the Agency<br>Chapter 8. The Free<br>Your TOC selection(5):<br>Chapter 9. Condition<br>Chapter 9. Condition<br>Chapter 9. Condition<br>Chapter 9. Condition<br>Chapter 9. Condition<br>Chapter 9. Condition<br>Chapter 2. Origins of the Freedom of Information Act<br>Chapter 2. Origins of the Freedom of Information Act<br>Cha |
|                                                                                                    | Chapter 10 Righton Chapter 4. Definitions  delete  Add search terms and/or connectors (optional):  Search                                                                                                    |

# 十一、 查詢結果應用

在瀏覽查詢結果時,查詢詞彙以黃底標示,便利使用者以最快的速度了解文 章的核心。

(1) 查詢結果基本畫面

| Westlaw International                      |                                                                                   | My <u>Westlaw</u> I <u>Re</u>                                   | esearch Trail   Help © Sign O                                                                                                    | off       |
|--------------------------------------------|-----------------------------------------------------------------------------------|-----------------------------------------------------------------|----------------------------------------------------------------------------------------------------|-----------|
| Westlaw                                    | World Westnews                                                                    |                                                                 |                                                                                                    |           |
|                                            | 編輯查詢                                                                              | ind   Directory                                                 | WestClip More                                                                                                    | -         |
| Headnotes Caption Outline                  | cuse                                                                              | Com. v. Drake<br>761 A.2d 1232 (Table)                          | THOMSON                                                                                                    | =         |
| Cite List KC History KC Citing Ref TOA     |                                                                                   |                                                                 | WEST                                                                                                    |           |
| Query: TI(DRAKE & Edit Search              |                                                                                   | 站进画小进控                                                          |                                                                                                    |           |
| Database(s): ALLCASES 28 Doc(s)            | DR EDUCATIONAL US                                                                 | 顧示頁面模式                                                          |                                                                                                    | Ê         |
| Go to: Go to: GO (T                        | he decision of the Court is ref <b>lected</b><br>nnsylvania Decisions Without Pub | <u>lished.</u> Opinions". Report                                |                                                                                                    |           |
| Print: All Options  WestClip               | aich th<br>thout 顯示詳目清單<br>opted                                                  | n of the court belo<br>h. Beginning with t<br>ome cases without | w was affirmed or otherwise disposed of<br>the March 1979 session, the Superior Court<br>ta published opinion. However, in most                                         | :         |
| 2. Com. v. Drake.                          | obtained at the clerk's office of the                                             | Superior Court in the dis                                       | trict in which the case arose. These                                                                                                    |           |
| 761 A.2d 1232<br>Pa.Super:<br>Jul 13, 2000 | emorandum opinions cannot be con<br>選標註,可搭配下払                                     | <u>nsidered as precedent</u> , nor<br>d<br>式選單選<br>no           | r can they be cited for any purpose, except<br>licata, or collateral estoppel and the<br>cause it recites issues raised and reasons for<br>ceeding. When an unpublished |           |
| Portions of Document: 擇不                   | 问印文章。                                                                             | . to                                                            | the other party and to the Court.                                                                                                    | -         |
|                                            |                                                                                   | u.Jrn                                                           | n 🐌 🌗 Doc 2 🜔 Locate 🔤                                                                                                    | <b>GO</b> |
| ★                                          |                                                                                   |                                                                 | ¥                                                                                                    | 1         |
| 點選招連結,可在右方調密                               |                                                                                   | 可更改權                                                            | 闌位限定,選擇起始頁                                                                                                    |           |
|                                            |                                                                                   | 數等。                                                             |                                                                                                    |           |
| 線不主义。                                      |                                                                                   |                                                                 |                                                                                                    | ]         |

# (2) 編輯詳目清單

完成下列步驟來編輯詳目清單

- 1. 在工具列中 More drop-down 選單中點選 Options。
- 2. 在頁面左邊點選 Cite List Display 並完成喜好設定。
- 3. 點選 Save。

|                                                                        | Westlaw World Westnews                                                                                                    |                                                                                                    |
|------------------------------------------------------------------------|----------------------------------------------------------------------------------------------------|----------------------------------------------------------------------------------------------------|
|                                                                        | Welcome   Find   Directory   WestClip                                                                                                    | More                                                                                                   |
| Options                                                                | Save                                                                                                    | More<br>Change Client ID<br>ChargeBack                                                                 |
| 돈 Location                                                             | Cite List Display                                                                                                    | Key Numbers & Digest                                                                                   |
| Document Display     Cite List Display     Search     Print & Download | <ul> <li>C Standard list</li> <li>C Enhanced list</li> <li>✓ Display 20 words before and after the ftst 10 √<br/>instance(s) of your Terms and Connectors search terms.<br/>(Natural Language will return "Best" portion.)</li> <li>✓ Display portions of document</li> </ul> | ReyCite Alext<br>KeyCite Alext<br>KeySearch<br>Offline Print Directory<br>Options<br>Table of Contents |
| <ul> <li>KeyCite</li> <li>KeyCite Alert</li> </ul>                     |                                                                                                    |                                                                                                    |
| 론 WestClip ▶ Trail                                                     | 選取您的喜好設定                                                                                                    |                                                                                                    |

# (3) <u>使用 PeopleCite</u>

PeopleCite 提供案例相關的律師和法官之詳細資料。

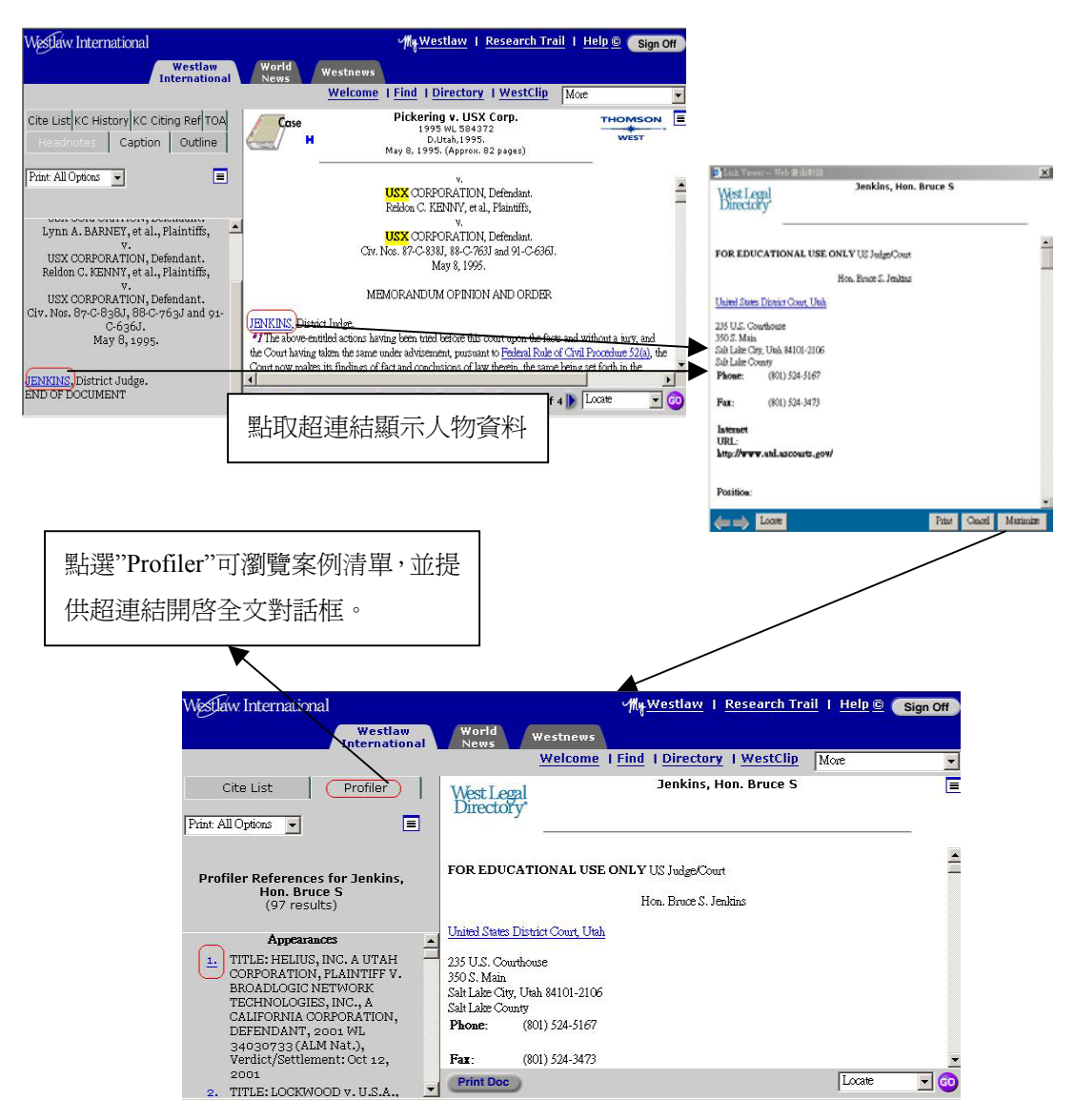

# 十二、 KeyCite 視窗功能應用「West Group 註解查詢系統」

<u>KeyCite 是 West Group 所提供的註解查詢系統</u>。其收錄內容包括:Westlaw 資料庫中所有的判例及專利案件,包括許多未公開的見解及精選行政判解;以及 United States Code Annotated (USCA)、Code of Federal Regulations (CFR) 以及全美五十州的成文法令。

<u>KeyCite 提供了以下資訊:</u>

- 某一案件直接上訴的歷史。
- 某一案件負面間接的歷史。
- 曾引用某一案件的其他各案件、行政判解等。
- 利用 West Key Number System 完全整合某一案件中所討論的法律爭點。
- 近期州或聯邦法令修正或廢止的相關資料。
- 某一影響聯邦法令立法的相關資料。
- 州法令或聯邦法令之沿革及註解。
- 案件中所引用到之州法案或聯邦法案。

#### (1) <u>如何進入 KeyCite</u>

在 Westlaw international (WLI General Subscription) 工具列中的 More 選項中點選即可。

#### (2) KeyCite 旗幟及其他標記說明

KeyCite 的旗幟標記可幫助使用者了解所查詢案件或法案之歷史沿革,以便利 使用著旁徵博引。共有下列七種:

- [Imit: Constraint of the second state of the second state
- 黃旗 (yellow flag): 在案例中出現的黃旗,代表該案件曾出現某些相反的判決歷史紀錄,但該判解仍未被駁回或廢止。
- ◎ <u>藍H (blue H)</u>: 藍色 H 出現時,代表該案件曾發生一些非負面的判決歷 史紀錄或沿革。
- ◎ ★★★★★<u>線星(Treatment stars)</u>:綠色星星的數量表示相關程度(Depth of Treatment),被引用案件前方出現越多綠色星星,表示該被引用案件在引用案件中被討論的越廣泛、越有深度。(相關度最少一星,最多四星)
- 繁 一次 新加速: 紫色引號表示本案直接引述被引用案件於其中。
   "
   "
   "
   "
   "
   "
   "
   "
   "
   "
   "
   "
   "
   "
   "
   "
   "
   "
   "
   "
   "
   "
   "
   "
   "
   "
   "
   "
   "
   "
   "
   "
   "
   "
   "
   "
   "
   "
   "
   "
   "
   "
   "
   "
   "
   "
   "
   "
   "
   "
   "
   "
   "
   "
   "
   "
   "
   "
   "
   "
   "
   "
   "
   "
   "
   "
   "
   "
   "
   "
   "
   "
   "
   "
   "
   "
   "
   "
   "
   "
   "
   "
   "
   "
   "
   "
   "
   "
   "
   "
   "
   "
   "
   "
   "
   "
   "
   "
   "
   "
   "
   "
   "
   "
   "
   "
   "
   "
   "
   "
   "
   "
   "
   "
   "
   "
   "
   "
   "
   "
   "
   "
   "
   "
   "
   "
   "
   "
   "
   "
   "
   "
   "
   "
   "
   "
   "
   "
   "
   "
   "
   "
   "
   "
   "
   "
   "
   "
   "
   "
   "
   "
   "
   "
   "
   "
   "
   "
   "
   "
   "
   "
   "
   "
   "
   "
   "
   "
   "
   "
   "
   "
   "
   "
   "
   "
   "
   "
   "
   "
   "
   "
   "
   "
   "
   "
   "
   "
   "
   "
   "
   "
   "
   "
   "
   "
   "
   "
   "
   "
   "
   "
   "
   "
   "
   "
   "
   "
   "
   "
   "
   "
   "
   "
   "
   "
   "
   "
   "
   "
   "
   "
   "
   "
   "
   "
   "
   "
   "
   "
   "
   "
   "
   "
   "
   "
   "
   "
   "
   "
   "
   "
   "
   "
   "
   "
   "
   "
   "
   "
   "
   "
   "
   "
   "
   "
   "
   "
   "
   "
   "
   "
   "
   "
   "
   "
   "
   "
   "
   "
   "
   "
   "
   "
   "
   "
   "
   "
   "
   "
   "
   "
   "
   "
   "
   "
   "
   "
   "
   "
   "
   "
   "
   "
   "
   "
   "
   "
   "
   "
   "
   "
   "
   "
   "
   "
   "
   "
   "
   "
   "
   "
   "
   "
   "
   "
   "
   "
   "
   "
   "
   "

   "
- ◎ ➡ <u>藍箭頭</u>:藍色箭頭表示該案係所欲查找之本案。

# (3) 查看案例查詢紀錄(KC History)

鍵入所欲搜尋的引註後,若本資料庫中收錄有該筆引註之資料時,即會出現以下畫面:

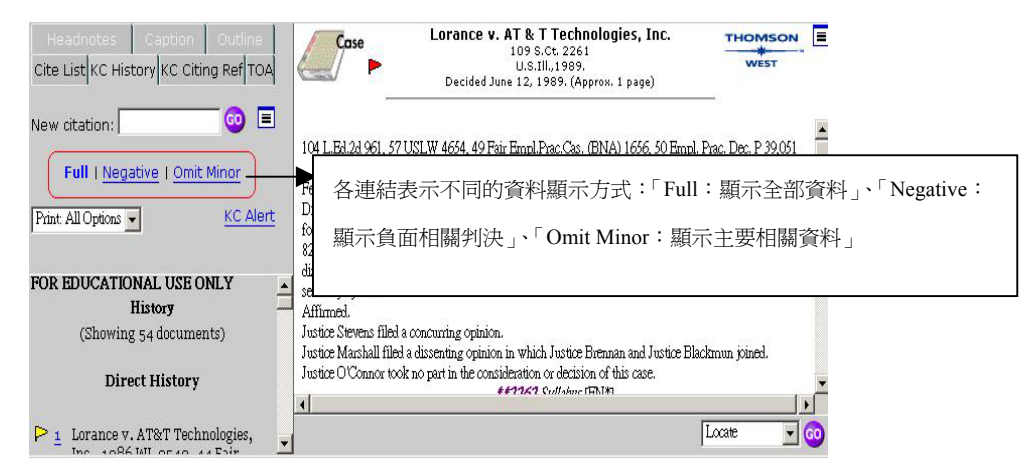

而畫面右方所出現者,是所查找引註的全文,而左方最上層則顯示該案的的 KC History,則包含以下三種不同功能的子分類:

- (1) <u>Direct History 部分</u>:回溯並列出該案的上訴過程,包含該案重要及延續發展之相關歷史紀錄。
- (2)<u>Negative Indirect History 部分</u>:列出該案直接上訴過程以外的其他相 關判決,包括對本案具有負面衝擊且具有重要參考價值的其他判決。
- (3)<u>Related References 部分</u>:列出其他與本案有相同當事人或事實的其他 判決以供參考,但各該案與本案不見得有相同的法律上爭點。

#### (4) <u>條件限制功能(KeyCite Limits)</u>

欲進入 KeyCite 的條件限制功能,步驟如下:

- 點選KC Citing Ref,而進入該選單畫面後,再點選進入Limit Citing Refs 的連結,進入條件限制功能的主畫面。
- (2)在畫面左方點選一個或多個欲使用的限制條件,進入各該介面。包括有: Headnote、Locate、Jurisdiction、Date、Document type、Depth of Treatment 等六種。
- (3)選擇完畢後,點選「Apply」,顯示查詢結果。

| KeyCite Limits<br>for: 18 USCA s 3501 | View Notes of Decisions Text                                       |
|---------------------------------------|--------------------------------------------------------------------|
| Notes of Decisions                    | Clear All                                                          |
|                                       | 🗖 1. Constitutionality (2)                                         |
| 돈 Locate                              | 🗆 2. Construction with Federal Rules of Criminal Procedure (3)     |
|                                       | 3. Construction with Supreme Court decisions (5)                   |
| Z Jurisdiction                        | □ 4. Purpose (3)                                                   |
| ▶ Date                                | 5. Retroactive effect (2)                                          |
|                                       | 🗖 6. Law governing (2)                                             |
| 🚬 Document type                       | $\Box$ 7. Territorial application of section (2)                   |
|                                       | 🗆 8. Federal officers (1)                                          |
| Click one or more limits              | $\Box$ 9. Prosecutions to which applicable (3)                     |
| above to help restrict your           | $\Box$ 10. Duty of court (2)                                       |
| dung references.                      | □ 11. Voluntariness of confessionGenerally (7)                     |
| Apply   Cancel                        | $\Box$ 12 Custodial interrogation, voluntariness of confession (2) |

以下謹就各該限制條件的使用方法, 說明如下:

(1) *Headnote*:利用 Headnote 選單中所列出之不同法律爭點或特定討論主題 等子分類,限制所欲檢索案件之相關引註資料。

| Westlaw.<br>Interna<br>Webu                                                   | My Westlaw   Research Trail   Help © Si<br>law World Westnews<br>tional News Vestnews<br>come   Find   KeyCite   Directory   Table of Contents   KeySearch More | gn Off |
|-------------------------------------------------------------------------------|----------------------------------------------------------------------------------------------------|--------|
| KeyCite Limits<br>for: 109 S.Ct. 2261                                         | Print                                                                                                    | -      |
| F Headnotes                                                                   | Headnote views:<br>109 S.Ct. 2261<br>Clear All                                                                                                    |        |
| ▲<br>在確認框中<br>選擇設定                                                            | Labor (6)<br>[1] Labor 258 (6)<br>Civil Rts (510)<br>[2] Civil Rts 149 (75)<br>[3] Civil Rts 342 (171)                                                          |        |
| Click one or more limits<br>above to help restrict your<br>citing references. | □ [4] Civil Rts 149 (219)<br>□ [5] Civil Rts 342 (158)<br>□ [6] Civil Rts 342 (249)                                                                             |        |

(2)<u>Locate</u>:利用 Locate 功能,可在「Locate Query」對話框中,鍵入特定 詞彙,以透過此詞彙限制所欲檢索案件之相關引註資料。(註:欲使用 Locate 條件限制功能,亦可直接點選 KC Citing Ref 選單中的「Locate」, 連結至此畫面。)

| KeyCite Limits<br>for: 109 S.Ct. 2261             | Locate<br>The Locate feature allows you to refine your KeyCite result by searching the text of                                                                        |
|---------------------------------------------------|----------------------------------------------------------------------------------------------------|
| ▶ Headnotes                                       | the KeyCite display.                                                                                                    |
| <b>Locate</b>                                     | Locate Query:                                                                                                    |
| <b>D</b> Jurisdiction                             | <u>^</u>                                                                                                    |
| ▶ Date                                            |                                                                                                    |
| Document type                                     | Look for terms in the same paragraph as the cited reference<br>(When choosing this selection, neither an ampersand (&) nor a but not connector (%)<br>more be used \> |
| 上 Depth of Treatment                              | may be used.)                                                                                                    |
| Click one or more limits                          | Connectors/Expanders Reference List                                                                                                    |
| above to help restrict your<br>citing references. | Note: KeyCite Locate works for KeyCite results of less than 2000 documents.                                                                                           |

(3) Jurisdiction:利用 Jurisdiction 功能,可透過不同審判權、管轄權及 審級的選項條件,限制所欲檢索案件之相關引註資料。

| KeyCite Limits              | Clear All                     |                     |   |
|-----------------------------|-------------------------------|---------------------|---|
| for: 109 S.Ct. 2261         | Federal Cases                 | State Cases         |   |
| Number                      | 🗆 U.S. Supreme Court (2)      | 🗆 Illinois (1)      |   |
| Headnotes                   |                               | 🗆 Louisiana (1)     | - |
| Locate                      | 🗖 First Circuit Ct. App. (3)  | 🗖 Massachusetts (2) |   |
| Jurisdiction                | □ Massachusetts (4)           | 🗌 Minnesota (2)     |   |
| ▶ Date                      |                               | 🗌 Oklahoma (1)      |   |
| Document type               | 🗌 Second Circuit Ct. App. (1) | Texas (1)           |   |
| Depth of Treatment          | 🗆 New York (19)               |                     |   |
| Click and an energy limite  | Third Circuit Ct. App. (5)    |                     |   |
| above to help restrict your | 🗆 Delaware (1)                |                     |   |
| citing references.          | 🗆 New Jersey (3)              |                     |   |

(4)<u>Date</u>:利用 Date 功能,可透過年、月、日等不同時間條件,限制所欲檢 索案件之相關引註資料。

| KeyCite Limits<br>for: 109 S.Ct. 2261                                         | © Date of document                                |                                                                 |
|-------------------------------------------------------------------------------|---------------------------------------------------|-----------------------------------------------------------------|
| ▶ Headnotes                                                                   | Unrestricted  OR                                  |                                                                 |
| ▶ Locate                                                                      | After:                                            |                                                                 |
| Jurisdiction                                                                  | (e.g. mm/dd/yyyy)<br>Before:<br>(e.g. mm/dd/yyyy) |                                                                 |
| Document type                                                                 | C Date added after                                | Tip: Select a date from t                                       |
| E Depth of Treatment                                                          | Unrestricted                                      | citing references by the i                                      |
| Click one or more limits<br>above to help restrict your<br>citing references. | Specific Date:                                    | Westlaw. This limit is us<br>for updating previous<br>research. |

(5) Document type: 利用 Document type 功能,可藉由不同文件類型(如: 法院判決、行政判解及相關資料、其他法律資源等)條件,限制所欲檢索 案件之相關引註資料。

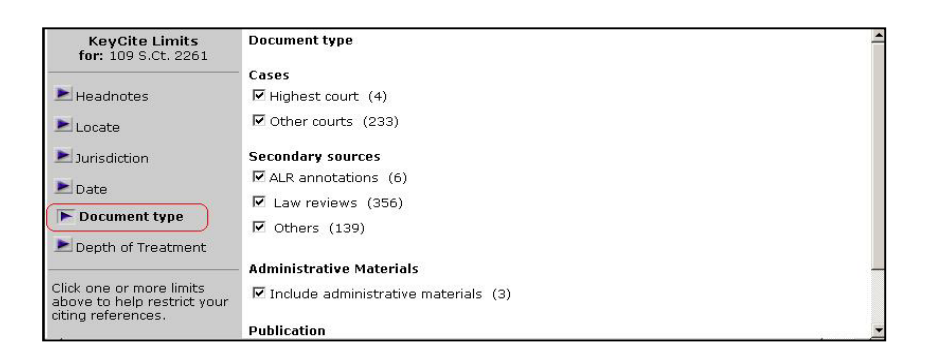

(6) <u>Depth of Treatment</u>:利用 Depth of Treatment 功能,可藉由相關程度 之深淺,限制所欲檢索案件之相關引註資料。

| KeyCite Limits<br>for: 109 S.Ct. 2261                                         | ☑ ★★★★       | Examined  | The citing case contains an extended discussion of the cited cas usually more than a printed page of text.                       |
|-------------------------------------------------------------------------------|--------------|-----------|----------------------------------------------------------------------------------------------------|
| Headnotes Locate                                                              | <b>★★★</b> ⊡ | Discussed | The citing case contains a substantial discussion of the cited ca<br>usually more than a paragraph but less than a printed page. |
| Jurisdiction Date                                                             | ×★ 🛛         | Cited     | The citing case contains some discussion of the cited case, usua less than a paragraph.                                          |
| Document type                                                                 | ★ 되          | Mentioned | The citing case contains a brief reference to the cited case,<br>usually in a string citation.                                   |
| Click one or more limits<br>above to help restrict your<br>citing references. |              |           |                                                                                                    |

#### (5) <u>查看法令沿革</u>

透過 KeyCite History 使用者可完整的查看特定法令的歷史沿革等相關資料。詳言之,利用此一功能,可得知該法令規定之效力,曾受哪些判決、立法等 之影響。而將欲查詢之法令條文鍵入,點選後,畫面右方即出現該法令之全文, 左方則提供以下四種功能清單:

- 1. Updating Document 清單:顯示該條文是否屬被修正或被廢止之狀態。
- 2. Pending Legislation 清單:顯示制定中草案的所有引註資料。
- 3. Credits 清單:顯示該條文立法、修正、條號重整等之時間順序。
- 4. Historical and Statutory Notes 清單:顯示立法變動對該條之影響。

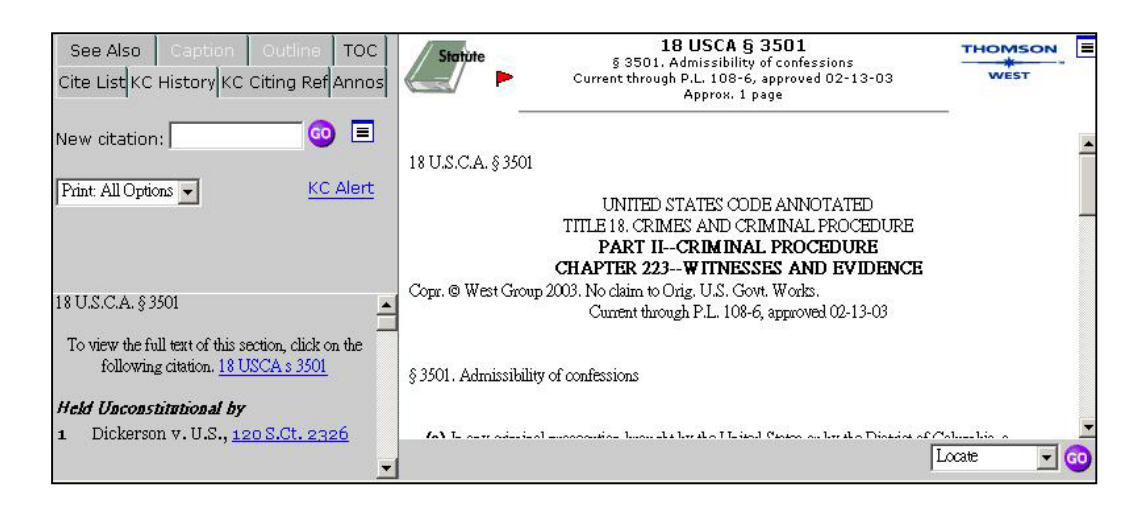

#### (6) 查看法令引用紀錄

點選 <u>KC Citing Ref</u>欄位,則可查看該法令被引用之紀錄:

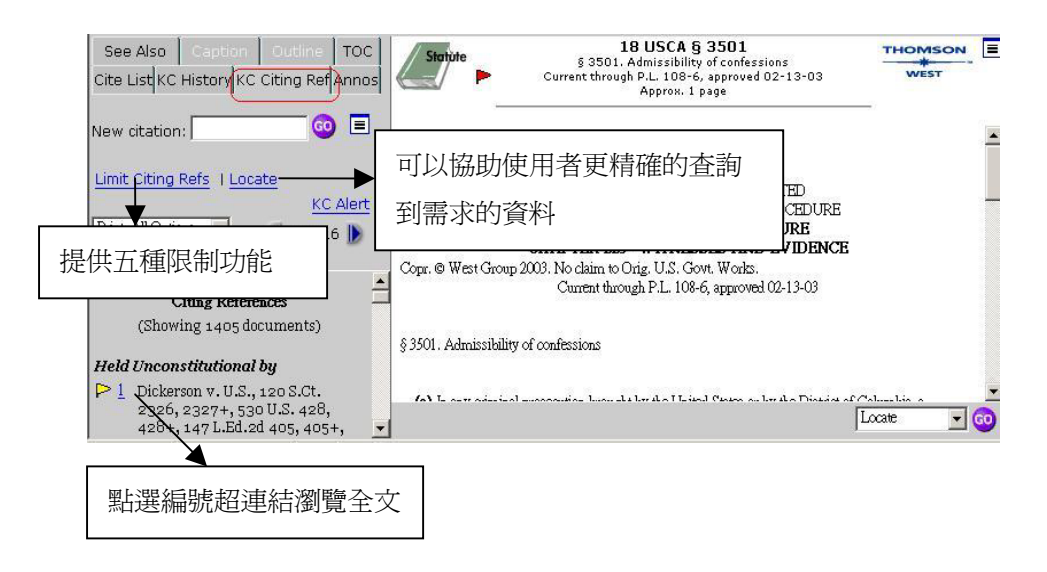

而在該畫面點選Limit Citing Refs 選項,則可使用「Notes of Document」、「Locate」、「Jurisdiction」、「Date」、「Document type」等五種條件限制功能, 限縮查詢範圍:(各該查詢項目之內涵及其他使用方法,與前述「P.30-條件限制 功能(KeyCite Limits)」之部分相似,茲不贅述)

# 十三、 KeyCite Alert 視窗功能之應用

在下拉式選單中點選 KeyCite Alert,則會進入以下畫面。KeyCtie Alert 提供自動化的提醒服務,使用者完成設定後,系統會依設定自動告知使用者最新的案例情況,並且將最新的資訊提供給使用者,幫助使用者了解 KeyCite 最新的變化情況。 選取 KeyCite Alert

| Westlaw World Westnews                                                                                                    | [10] M. M. Martin, M. M. S. Martin, M. M. Martin, M. M. Starin, and M. S. Martin, M. S. Martin, M |                                                       |
|----------------------------------------------------------------------------------------------------|----------------------------------------------------------------------------------------------------|-------------------------------------------------------|
| International V News V Welcome I                                                                                                    | Find   Directory   WestClip More                                                                                                    |                                                       |
| KeyCite Alert I Overview   Directory   Create Entry   Ent                                                                                                    | ry Wizard I KeyCite Alert Tips<br>KeyNit<br>KeyNit                                                                                                    | :Client ID<br>Back<br>umbers & Digest                 |
| GeyCite Alert is a service that allows you to monitor the changing status of<br>naterials so your research stays current.<br>With KeyCite Alert, you can request to receive the full text of new documer<br>apply KeyCite limits to your entry. | federal and state cases, statutes and KeyOto<br>KeySea<br>Offline<br>ts when KeyCite information chan<br>Table o                                                                                                    | e Alert<br>rich<br>Print Directory<br>5<br>f Contents |
| Your results are conveniently delivered to the destination you specify: prin<br>your results on Westlaw for up to 30 days.                                                                                                    | ter, fax machine or e-mail address. You can                                                                                                    | also save                                             |
| Create an Entry Using the Wizard                                                                                                    |                                                                                                    |                                                       |
| If you are unfamiliar with KeyCite Alert or just want to create an entry fas<br>information required to create an entry. When the wizard is finished, your                                                                                      | t, use the <u>Entry Wizard</u> . The wizard asks yo<br>entry is listed in the KeyCite Alert Director                                                                                                    | u for the<br>y.                                       |
| If you need assistance with your KeyCite entry, call the West Group Referer                                                                                                    | ce Attorneys at 1-800-REF-ATTY (1-800-7)                                                                                                    | 33-2889).                                             |

# (1) <u>利用 KeyCtie Alert 使用精靈 (Entry Wizard) 設定新資料</u>

點選畫面上方的 Entry Wizard,即會進入 Entry Wizard 的畫面,如下圖:

|                   | The wizard will help you create a new KeyCite Alert entry.                                    |
|-------------------|-----------------------------------------------------------------------------------------------|
| KeyCite.          | What citation would you like to monitor? Type the citation below. 59f3d1445 Publications List |
| Alert             | What client identifier would you like to associate with this entry?                           |
|                   | ц — то стан                                                                                   |
| Next> Finish Help | Cancel                                                                                        |

#### (2) 使用者自行設定 KeyCtie Alert 功能

使用者亦可透過以下順序,自行建立一筆新資料:

(1)在 KeyCtie Alert 功能畫面首頁下,點選上方的 Creat Entry。

(2)键入所欲追蹤查找的引註,並點選 Go。

(3)完成條件設定畫面(如下圖),並點選Next。

| KeyCite Alert 🛈   | Directory   Create Entry   Entry Wizard   KeyCite Alert Tips | Created: 1/3/2003<br>Last run:                 | - |
|-------------------|--------------------------------------------------------------|------------------------------------------------|---|
| Citation:         | 109 S.Ct. 2261                                               |                                                |   |
| Client ID:        | III                                                          |                                                |   |
| History:          | Full history                                                 |                                                |   |
|                   | C Negative history only                                      |                                                |   |
|                   | C No History                                                 |                                                |   |
| Citing Reference: |                                                              |                                                |   |
| Destination:      | E-mail Properties                                            |                                                |   |
| Results:          | □ Inform me of no results                                    | Note: Each full text<br>document may be billed |   |
|                   | 🗆 Attach full text of alerted documents - Maximum number: 10 | separately according to your price             |   |

# 十四、 TOA (Table of Authorities) 功能應用「引用相關案例」

TOA 的功能是提供使用者與 KeyCite 剛好相反的查詢方向。當查詢某一特定案例時,<u>利用 KeyCite 功能可以查詢到引用該特定案例的其他相關案例,而利用 TOA</u> <u>功能,則可查詢到本案例所引用的其他相關案例等相關資料。</u>對於學術研究或實 務工作者而言,由於利用 TOA 功能,可以查出本案例所引用其他相關案例的負面 歷史,故 TOA 是一查出某案例潛在弱點的良好工具。

TOA 的使用方式:查詢出某一案例後,在畫面左方的子視窗中,點選「TOA」的連結,即可進入 TOA 查詢畫面。

| Westlaw International                                               |                                                                                                    | My <u>Westlaw</u> T <u>Research Trail</u>                                                                                                    | I Help © Sign Off                                                                                                    |   |
|---------------------------------------------------------------------|----------------------------------------------------------------------------------------------------|----------------------------------------------------------------------------------------------------|----------------------------------------------------------------------------------------------------|---|
| Westlaw                                                             | World                                                                                                    | Westnews                                                                                                    |                                                                                                    |   |
|                                                                     |                                                                                                    | Welcome   Find   Directory   WestClip                                                                                                    | More                                                                                                    | - |
| Headnotes Caption Outline<br>Cite List KC History KC Citing Ref TOA | Case                                                                                                    | <b>Bieregu v. Reno</b><br>59 F.3d 1445<br>C.A.3 (N.J),195.<br>Decided July 11, 1995. (Approx. 20 pages)                                                                                                    |                                                                                                    | = |
| New citation:                                                       | FOR EDUC                                                                                                    | ATIONAL LICE ONLY West Design (DDD                                                                                                    |                                                                                                    | - |
| 67 Cases Cited in Bieregu v. Reno                                   | Inmate brough<br>repeatedly oper<br>District Court if<br>favor of officia<br>prison's pattern<br>presence impir<br>injury is neces;<br>marked legal n | at action against prison officials, alleging that they violated his cons<br>ming his properly marked incoming legal mail outside of his prese<br>for the District of New Jersey, Jerome B. Simandle, J., entered su<br>als, and immate appealed. The Court of Appeals, Sarokin, Circuit J<br>n and practice of opening prisoner's properly marked incoming cou-<br>nges upon his constitutional rights to free speech and court access a<br>sary to establish that rights have been infringed; (2) single, inadver<br>nail outside prisoner's presence may not infringe prisoner's right to | titutional rights by<br>noe. The United States<br>mmary judgment in<br>udge, held that (1)<br>nt mail outside his<br>and no showing of actual<br>tent opening of properly<br>free speech nor his right |   |
| Cir.(Pa.) 1976)                                                     | to court access                                                                                                    | absent showing of actual injury; and (3) officials were not entitled                                                                                                    | i to qualified immunity.                                                                                                    | - |
| ★★ <u>1451+</u><br>▷ 3 Anderson v. Creighton, 107 S.Ct.             | Print Doc                                                                                                    |                                                                                                    | Locate                                                                                                    | 0 |

#### 十五、 WestClip 功能介紹 (個人化追蹤相關資訊以 ID/PW 密碼設定)

WestClip 提供使用者追蹤觀察相關資訊的剪輯功能。當有符合設定條件的相 關資訊出現時,WestClip 會自動的傳送到使用者指定的輸出路徑,如印表機、傳 真機、email address、或指定的硬碟中。

WestClip 使用方法:在Westlaw International 查詢畫面的上方,選擇WestClip 的連結,進入後再點選Create New Entry 即可進入查詢主畫面。相關說明如下:

![](_page_36_Figure_3.jpeg)

點選 Additional Options 後,即進入以下畫面:

![](_page_36_Figure_5.jpeg)

# 十六、 <u>列印及儲存文件</u>

(1) <u>列印查詢目標之文件</u>

依照一般線上列印程序即可。

#### (2) 列印查詢目標以外之其他文件

利用 Attached Printer 列印文件,步驟如下:

(1)於查詢結果畫面左方中的「Print:All Options」下拉式選單,選擇所欲輸出之 範圍。

(2)進入 Print 設定畫面中完成各項設定(如: Range、Content、Options 等)。

(3)點選「Send Request」以儲存或列印相關資料。

| To change you | r destination settings, click <b>Properties.</b>                                                                            |
|---------------|----------------------------------------------------------------------------------------------------|
| Range:        | Options:<br>Include KeyCite flags<br>Include highlighted search terms<br>Include summary page<br>Add a note:<br>Add a note: |

#### (3) 如何設定及更改初始設定

- (1)在畫面右上方「More」下拉式選單中,點選「Option」後,在該主畫面右 方點選「Print & Download」。
- (2)選擇「Destination」及「Format」等設定條件。
- (3)點選下方的「Save」,完成設定。

|                     | Welcome   Find   Directory   WestClip More                    | •        |
|---------------------|---------------------------------------------------------------|----------|
| Options             | Save                                                          | <b>^</b> |
| ▶ Location          | Location                                                      | -1       |
| 본 Document Display  | Time zone: Central                                            |          |
| 본 Cite List Display | Date format: DD/MM/YYYY                                       |          |
| ▶ Search            | Find jurisdiction: US - United States                         |          |
| 본 Print & Download  | Pricing                                                       |          |
| 📐 KeyCite           | Note: Hourly Billing is not available to International users. |          |
| 본 KeyCite Alert     |                                                               |          |
| NestClip WestClip   | Zave                                                          |          |
| ▶ Trail             |                                                               |          |

#### (4) 如何使用離線列印功能

在查詢畫面右上角「More」下拉式選單中選擇離線列印功能 (Offline Print Directory),即可進入離線列印的設定畫面,選定後按 Next,進入 Offline Print 畫面,點選 Send Request 即可:

| Status     | Event | Information    | Lines | Documents | Images | Date Created        | Expires (days) |
|------------|-------|----------------|-------|-----------|--------|---------------------|----------------|
| C Gathered | SCT   | 109 S.Ct. 2261 | 30    | 1         | 0      | 02/28/2003 12:57 am | 29             |

# 十七、 <u>Research Trail 検索歴史</u>

1. 點選查詢畫面最上方工具列中「Research Trail」進入。

2. 畫面將顯示該次使用的檢索歷史,並可於該畫面下利用各種功能,如 Email 或 下載至指定目的地等:

| Research Trail<br>Access Research Events with a • at no additional charge f | or the rest of the day.     | <u>f All Research Trails</u>   <u>New</u> | Research Tra      |
|-----------------------------------------------------------------------------|-----------------------------|-------------------------------------------|-------------------|
| Current Research Trail: 01/03/2003 02:15AM for Client RC                    | DICK                        | Download Current Trail   E                | -Mail Current Tra |
| Research Event                                                              | Database or Citation        | Date                                      | Notes             |
| Find - Bieregu v. Reno                                                      | 59 F.3d 1445                | 01/03/2003 02:19AM                        | Add Note          |
| KeyCite History - <u>Bieregu v. Reno</u>                                    | 59 F.3d 1445                | 01/03/2003 02:18AM                        | Add Note          |
| <ul> <li>Find - <u>PL 105-304, 1998 HR 2281</u></li> </ul>                  | PL 105-304, 1998 HR<br>2281 | 01/03/2003 02:18AM                        | Add Note          |
| KeyCite Statute History - <u>17 USCA s 114</u>                              | 17 USCA s 114               | 01/03/2003 02:18AM                        | Add Note          |
| Find - Lorance v. AT&T Technologies, Inc.                                   | 1986 WL 9540                | 01/03/2003 02:17AM                        | Add Note          |
| KeyCite History - Lorance v. AT & T Technologies, Inc.                      | 109 S.Ct. 2261              | 01/03/2003 02:16AM                        | Add Note          |
| Open Trail - ROICK                                                          | Client ID                   | 01/03/2003 02:15AM                        | Add Note          |

# 十八、 顯示選擇設定 (Choosing Display Options)

於查詢畫面右上方「More」下拉試選單中,選擇「Option」,即可進入各種顯示條件選擇設定的主畫面:

| 點選各種顯示功<br>能設定箭頭▶,   | Options                                                                     | Save                                                                                                    |
|----------------------|-----------------------------------------------------------------------------|----------------------------------------------------------------------------------------------------|
| 以進入各選項設              | Document Display                                                            | Time zone: Central                                                                                                    |
|                      | Cite List Display  Search  Print & Download  KeyCite KeyCite Alert WestClip | Date format: DDMM/YYYY  Find jurisdiction: US - United States Pricing Note: Hourly Billing is not available to International users. Save |
| 設定完成後,點這<br>Save 即可。 | I Trail<br>巽                                                                |                                                                                                    |